## Freezer Web Access Quick Start Guide

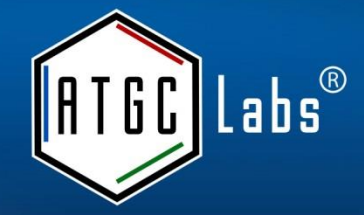

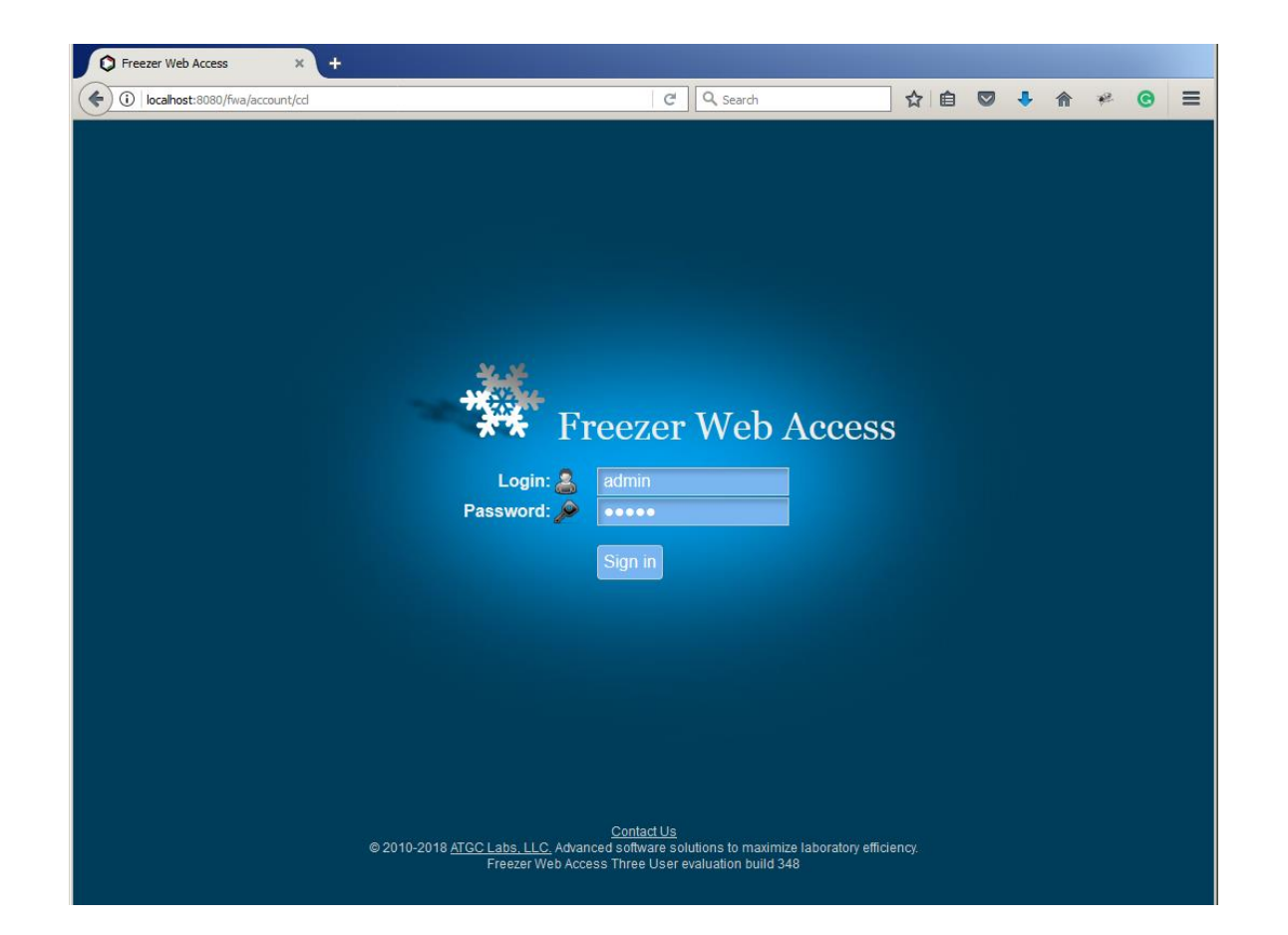

When logging in for the first time, login name and password for the default administrator login are both admin.

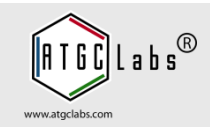

| С      | alendar Ad                      | ld Batch             | Add Samples | Batches      | Freeze    | ers Kits      | Search     | Removal Logs  | More    |            | Barcode o | r Terms |
|--------|---------------------------------|----------------------|-------------|--------------|-----------|---------------|------------|---------------|---------|------------|-----------|---------|
| _      |                                 |                      |             |              |           |               |            |               |         |            |           |         |
| T<br>S | rack cell line l<br>how/Hide co | ineage Typ<br>Diumns | e Batch     |              |           |               |            |               |         |            |           |         |
| 9      | elect Batch                     |                      |             |              |           |               |            |               |         |            |           |         |
|        | Project                         | Catalog Numb         | Batch       | Parent Batch | QC Requir | Sample Type   | Technician | Date          | Documen | Total Vial | Remainin  | Shipped |
|        |                                 |                      |             |              | All 💌     | All           | All        |               |         |            |           |         |
| 1      | Kir2.1-CHO                      | CT4127               | 1177        |              | No        | Customer Cell | Admin      | 2013-03-10 18 | 0       | 64         | 63        | 1       |
| 2      | Bombesin 2 (G                   | A694                 | 1506        | 869          | No        | Customer Cell | Admin      | 2013-03-10 18 | 0       | 120        | 108       | 12      |
| 3      | Bombesin 2 (G                   | A694                 | 869         |              | No        | Customer Cell | Admin      | 2013-03-10 17 | 0       | 40         | 40        | 0       |
| 4      | Nicotinic a3/b4                 | CT4021               | 1150        |              | No        | Customer Cell | Admin      | 2013-03-10 17 | 0       | 100        | 0         | 100     |
|        |                                 |                      |             |              |           |               |            |               |         |            |           |         |

You are redirected to the Batches tab after logging in.

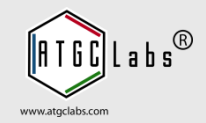

| Calendar Add Batch   Select Site   Demo Site   Select Calendar   Show/Hide columns   Select Batch   Project   Catalog Nume   Project   Catalog Nume Project Catalog Nume Project Catalog Nume Project Catalog Nume Project Catalog Nume Project Catalog Nume Project Catalog Nume Project Catalog Nume Project Catalog Nume Project Catalog Nume Project Catalog Nume Project                                                                                                    | _ |                  |                    |              |                      |           |               |             |               |         |            |           |         |   |
|----------------------------------------------------------------------------------------------------|---|------------------|--------------------|--------------|----------------------|-----------|---------------|-------------|---------------|---------|------------|-----------|---------|---|
| Demo Ste         Select recer       Test         Bern       Box2->Rack1->-20 C->Bern         Close       Close         Project       Catalog Num       Colspan="4">Colspan="4">Colspan=4">Colspan=4"Colspan=4"Colspan=4"Colspa=                                                                                                    | С | alendar Ac       | ld Batch           | Select Site  | Demo Site            |           |               | -           |               |         | •          | Barcode o | r Terms |   |
| Track cell line lineage       Ty       Bern       Box2->Rack1->-20 C->Bern         Close       Close         Close       Close         Project       Catalog Number of the column of the column of                                                                                                    |   |                  |                    | Select recer | Demo Site            |           |               |             |               |         |            |           |         |   |
| Close         Close         Project       Catalog Num       Catalog Num       Catalog Num       Close       Counter Total Vial Remainin Shipped         I       Nir2.1-CHO       CHI 201       ITTT       No       Customer Cell Admin       2013-03-101 8       0       66         I       Kir2.1-CHO       CHI 201       ITTT       No       Customer Cell Admin       2013-03-101 8       0       66         I       Nicotinic a3/b4       CH021       ITTO       No       Customer Cell Admin       2013-03-1017       0       100       100       100         I       Kir2.1-CHO       CHI 201       100       No       Customer Cell Admin       2013-03-1017       0       100       100       100       100       100       100       100       100       100       100       100       100 <t< td=""><td>5</td><td>rack cell line l</td><td>ineage Ty<br/>Dumns</td><td>Bern</td><td>Test<br/>Box2-&gt;Rack1-</td><td>&gt;-20 C-&gt;B</td><td>ern</td><td></td><td></td><td></td><td></td><td></td><td></td><td></td></t<>                                                                                                    | 5 | rack cell line l | ineage Ty<br>Dumns | Bern         | Test<br>Box2->Rack1- | >-20 C->B | ern           |             |               |         |            |           |         |   |
| Project         Catalog Numb         Date of Parent Date of Celeval         Date of Parent Date of Celeval         Date of Parent Date of Celeval         Date of Parent Date of Celeval         Date of Celeval                                                                                                    | - | Select Batch     |                    |              |                      |           |               |             |               | Close   |            |           |         | C |
| Image: Constraint of the state of the state of the sta |   | Project          | Catalog Numb       | Daton        | Parent Daton         | QC Kequi  | Sample Type   | recrimician | Date          | Documen | Fotal Vial | Remainin  | Shipped |   |
| Nir21-CHO         CT4127         1177         No         Customer Cell         Admin         2013-03-1018         0         644         633         1           2         Bombesin 2 (G         A694         1506         869         No         Customer Cell         Admin         2013-03-1018         0         644         633         1           3         Bombesin 2 (G         A694         869         No         Customer Cell         Admin         2013-03-1017         0         400         400         0           4         Nicotinic a3/b4         CT4021         1150         No         Customer Cell         Admin         2013-03-1017         0         100         0         100         100         100         100         100         100         100         100         100         100         100         100         100         100         100         100         100         100         100         100         100         100         100         100         100         100         100         100         100         100         100         100         100         100         100         100         100         100         100         100         100         100                                                                                                    |   |                  |                    |              |                      | All 💌     | All           | All 💌       |               |         |            |           |         |   |
| 2         Bombesin 2 (G         A694         1506         869         No         Customer Cell         Admin         2013-03-10 18         0         120         108         12           3         Bombesin 2 (G         A694         869         No         Customer Cell         Admin         2013-03-10 17         0         40         40         0           4         Nicotinic a3/b4         CT4021         1150         No         Customer Cell         Admin         2013-03-10 17         0         100         0         100                                                                                                    | 1 | Kir2.1-CHO       | CT4127             | 1177         |                      | No        | Customer Cell | Admin       | 2013-03-10 18 | 0       | 64         | 63        | 1       |   |
| Bombesin 2 (G         A694         869         No         Customer Cell         Admin         2013-03-10 17         0         40         40         0           4         Nicotinic a3/b4         CT4021         1150         No         Customer Cell         Admin         2013-03-10 17         0         100         0         100                                                                                                    | 2 | Bombesin 2 (G    | A694               | 1506         | 869                  | No        | Customer Cell | Admin       | 2013-03-10 18 | 0       | 120        | 108       | 12      |   |
| 4         Nicotinic a3/b4         CI 4021         1150         No         Customer Cell         Admin         2013-03-10 1/2         0         100         0         100                                                                                                    | 3 | Bombesin 2 (G    | A694               | 869          |                      | No        | Customer Cell | Admin       | 2013-03-10 17 | 0       | 40         | 40        | 0       |   |
| 🗈 View + Add 🎤 Edit 🙃 Reset Vials 🗵 Transfer 🍽 Alerts 🕲 Notifications 🛋 Documents 📣 Tree 💷 Validation 🛋 Export 🗃 Barcodes 🛛 View 1 - 4 d                                                                                                    | 4 | Nicotinic 85/04  |                    |              |                      |           |               |             |               |         |            |           |         |   |

Freezer Web Access supports multiple independent data sets, sites. To switch between sites, press the site name link in the top left corner. Switch to the Demo Site.

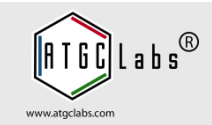

|           |                 |              |             |              | _         |               |            | - •           |         |            |           |         |
|-----------|-----------------|--------------|-------------|--------------|-----------|---------------|------------|---------------|---------|------------|-----------|---------|
| Cal       | endar Ac        | Id Batch A   | Add Samples | Batches      | Freeze    | ers Kits      | Search     | Removal Logs  | More    |            | Barcode o | r Terms |
| Tra<br>Sh | ow/Hide co      | ineage Type  | e Batch     |              |           |               |            |               |         |            |           |         |
| Se        | lect Batch      |              |             |              |           |               |            |               |         |            |           | c       |
|           | Project         | Catalog Numb | Batch       | Parent Batch | QC Requir | Sample Type   | Technician | Date          | Documen | Total Vial | Remainin  | Shipped |
|           |                 |              |             |              | All 💌     | All           | All        |               |         |            |           |         |
| 1 1       | (ir2.1-CHO      | CT4127       | 1177        |              | No        | Customer Cell | Admin      | 2013-03-10 18 | 0       | 64         | 63        | 1       |
| 2 E       | 30mbesin 2 (G   | A694         | 1506        | 869          | No        | Customer Cell | Admin      | 2013-03-10 18 | 0       | 120        | 108       | 12      |
| 3 E       | Bombesin 2 (G   | A694         | 869         |              | No        | Customer Cell | Admin      | 2013-03-10 17 | 0       | 40         | 40        | 0       |
| 4 1       | Nicotinic a3/b4 | CT4021       | 1150        |              | No        | Customer Cell | Admin      | 2013-03-10 17 | 0       | 100        | 0         | 100     |
|           |                 |              |             |              |           |               |            |               |         |            |           |         |

The Batches tab serves as the starting point for the Freezer Web Access system. The Batches tab allows you to view a list of batches that have been entered into the system or correct the details of an existing batch.

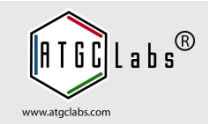

5

| (i) localhost:8080/         | fwa/batches?type=3 | 8menuPage=0    |                |           | C              | Q. Search    |               | ] ☆ ( 🖻 | a 🖂        | <b>↓</b> 佘 | * @          |    |
|-----------------------------|--------------------|----------------|----------------|-----------|----------------|--------------|---------------|---------|------------|------------|--------------|----|
| ezer Web Ac                 | cess               | Demo Site -    | Dashboa        | rd Re     | quests & QC    | Cell Cultu   | re Configu    | uration | Help       |            | Si           | gn |
| Calendar                    | Add Batch          | Add Samples    | Batches        | Freeze    | rs Kits        | Search       | Removal Logs  | More    | • • (      | Barcode o  | r Terms      | _  |
| Track cell lin<br>Show/Hide | e lineage Typ      | e Batch        |                |           |                |              |               |         |            |            |              |    |
| Select Batch                |                    |                |                |           |                |              |               |         |            |            |              | 0  |
| Project                     | Catalog Numb       | Batch          | Parent Batch   | QC Requir | Sample Type    | Technician   | Date          | Documen | Total Vial | Remainin   | Shipped      |    |
|                             | A                  |                |                | All 💌     | All            | All          |               |         |            |            |              |    |
| 1 Bombesin 2                | (G A694            | 1506           | 869            | No        | Customer Cell  | Admin        | 2013-03-10 18 | 0       | 120        | 108        | 12           |    |
|                             |                    |                |                |           |                |              |               |         |            |            |              |    |
| 🗅 View 🕂 Add                | 🧨 Edit 🔊 Rese      | t Vials 🖉 Trar | sfer ∣≋ Alerts | Notificat | ions 🛛 🛋 Docun | nents 🖨 Tree | Validation    | Export  | Barcod     | es V       | iew 1 - 2 of |    |

A list of batches and samples can be filtered by criteria on the top of the Batches grid.

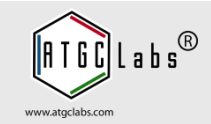

| 3  | localhost:8081/f | wa/batches?t | ype=38menu   | Page=0    |       |            |          | ▼             | C Q Sea       | arch        |            | ☆       | ê 🦊        | <b>^</b>      | *** -       | Ø     |
|----|------------------|--------------|--------------|-----------|-------|------------|----------|---------------|---------------|-------------|------------|---------|------------|---------------|-------------|-------|
| 6  | Rockville        | Box1->R      | acl A 6 (    | BP110     | 0014  | 2013-03-07 | P11      | GPCR 1        | Farge Trypsin | n 90% F     | BS + None  |         | Calcium    | СНО           | pACS2       |       |
| 7  | Rockville        | Box1->R      | acl A 7 (    | BP110     | 0014  | 2013-03-07 | P11      | GPCR 1        | Farge Trypsin | n 90% F     | BS + None  |         | Calcium    | СНО р         | pACS2       |       |
| 8  | Rockville        | Box1->R      | ack A 8 (    | BP110     | 0014  | 2013-03-07 | P11      | GPCR 1        | Farge Trypsin | n 90% F     | BS + None  |         | Calcium    | СНО ј         | pACS2       |       |
| 9  | Rockville        | Box1->R      | ack A 9 (    | BP110     | 0014  | 2013-03-07 | P11      | GPCR 1        | Farge Trypsin | n 90% F     | BS + None  |         | Calcium    | СНО ј         | pACS2       |       |
| 10 | Rockville        | Box1->R      | ack B 1 (    | BP110     | 0015  | 2013-03-07 | P11      | GPCR 1        | Farge Trypsin | n 90% F     | BS + None  | •       | Calcium    | СНО р         | pACS2       |       |
| 11 | Rockville        | Box1->R      | ack B 2 (    | BP110     | 00153 | 2013-03-07 | P11      | GPCR 1        | Farge Trypsin | n 90% F     | BS + None  |         | Calcium    | СНО ј         | pACS2       | •     |
| V  | /iew Sample      | 🖋 Edit San   | nple 🖉 Sa    | mple Acti | vity  | Show Bo    | x 📾 Do   | cuments       |               |             |            |         |            | View          | 1 - 108 of  | 108   |
| ٧  | /ial History     |              |              |           |       |            |          |               |               |             |            |         |            |               |             | 0     |
|    | Shipping         | Comment      | Date         | Technici  | ar Do | Barcode    | Freeze   | da' Final Pas | ss Target Fa  | ar Detachme | Freezing I | IC Va   | lidat GPCR | Vali Parental | C Vector    |       |
|    |                  |              |              |           |       |            |          |               | All           | ·           |            | All     | -          |               |             |       |
| 1  | In-House         | Bad Batch    | 2013-03-1    | Admin     | C     | BP110001   | 2013-0   | 3-0 P11       | GPCR Ta       | rg Trypsin  | 90% FBS    | None    | Calciu     | m CHO         | pACS2       | -     |
| 2  | In-House         | Bad Batch    | 2013-03-1    | Admin     | C     | BP110001   | 5 2013-0 | 3-0 P11       | GPCR Ta       | rg Trypsin  | 90% FBS    | + None  | Calciu     | m CHO         | pACS2       |       |
| 3  | In-House         | Bad Batch    | 2013-03-1    | Admin     | C     | BP110001   | 5 2013-0 | 3-0 P11       | GPCR Ta       | rg Trypsin  | 90% FBS    | None    | Calciu     | m CHO         | pACS2       |       |
| 4  | In-House         | Bad Batch    | 2013-03-1    | Admin     | C     | BP110001   | €2013-0  | 3-0 P11       | GPCR Ta       | rg Trypsin  | 90% FBS    | None    | Calciu     | m CHO         | pACS2       |       |
| 5  | In-House         | Bad Batch    | 2013-03-1    | Admin     | 0     | BP110001   | €2013-0  | 3-0 P11       | GPCR Ta       | rg Trypsin  | 90% FBS    | None    | Calciu     | m CHO         | pACS2       |       |
| 6  | In-House         | Bad Batch    | 2013-03-1    | Admin     | 0     | BP110001   | €2013-0  | 3-0 P11       | GPCR Ta       | rg Trypsin  | 90% FBS    | None    | Calciu     | m CHO         | pACS2       |       |
| 7  | In-House         | Bad Batch    | 2013-03-1    | Admin     | 0     | BP110001   | 2013-0   | 3-0 P11       | GPCR Ta       | rg Trypsin  | 90% FBS    | None    | Calciu     | m CHO         | pACS2       |       |
| 8  | In-House         | Bad Batch    | 2013-03-1    | Admin     | 0     | BP110001   | 2013-0   | 3-0 P11       | GPCR Ta       | rg Trypsin  | 90% FBS    | - None  | Calciu     | m CHO         | pACS2       |       |
| 9  | In-House         | Bad Batch    | 2013-03-1    | Admin     | C     | BP110001   | 2013-0   | 3-0 P11       | GPCR Ta       | rg Trypsin  | 90% FBS    | - None  | Calciu     | m CHO         | pACS2       |       |
| 10 | In-House         | Bad Batch    | 2013-03-1    | Admin     | C     | BP110001   | 8 2013-0 | 3-0 P11       | GPCR Ta       | rg Trypsin  | 90% FBS    | + None  | Calciu     | m CHO         | pACS2       |       |
| 11 | In-House         | Bad Batch    | 2013-03-1    | Admin     | C     | BP110001   | 8 2013-0 | 3-0 P11       | GPCR Ta       | rg Trypsin  | 90% FBS    | None    | Calciu     | m CHO         | pACS2       | -     |
| v  | /iew History     | 2 Sample /   | Activity 🖷   | ) Docume  | nts   |            |          |               |               |             |            |         |            | Vie           | ew 1 - 12 d | of 12 |
| в  | atch Shippin     | g Activity   |              |           |       |            |          |               |               |             |            |         |            |               |             | 0     |
|    | Location         | Rem          | noved from   | R         | Cı    | Barcode    | Ship D   | escription 9  | Shipping Dat  | Shipping    | Comr       | ment    | Technician | Date          | Shippe      | d     |
|    | All              |              |              |           |       |            |          |               |               |             |            |         | All 💌      | J             |             |       |
|    | Rockville        | Box1->Ra     | ck2->Liqui   | d Nitro H | 12 B  | P11000235B | 0        | 2             | 2013-03-10    | Shipping    | Shippe     | d to Be | Admin      | 2013-03-10    | 1 No        |       |
| 2  | Rockville        | Box1->Ra     | ck2->Liqui   | d Nitro H | 11 B  | P11000234B | 0        | 2             | 2013-03-10    | Shipping    | Shippe     | d to Be | Admin      | 2013-03-10    | 1 No        |       |
| 3  | Rockville        | Box1->Ra     | ck2->Liqui   | d Nitro H | 10 B  | P11000233B | 0        | 2             | 2013-03-10    | Shipping    | Shippe     | d to Be | Admin      | 2013-03-10    | 1 No        |       |
| L  | Rockville        | Box1->Ra     | ck2->Liqui   | d Nitro H | 9 B   | P11000232B | 0        | 2             | 2013-03-10    | Shipping    | Shippe     | d to Be | Admin      | 2013-03-10    | 1 No        |       |
|    | Pockville        | Box1-5.05    | نيونا ج (ياو | d Nitro H |       | P11000221P | 0        |               | 012 02 10     | Chingin-    | Shines     |         | Amin       | 2013-03 10    | 1 No        |       |

Select the batch to view a list of all samples registered to any batch in the system. The program displays three grids of active and shipped vials, and a batch shipping activity grid.

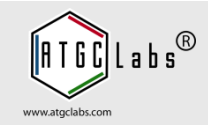

7

| Ca | alendar Ad       | d Batch      | Add Samples | Batches      | Freeze    | rs Kits       | Search     | Removal Logs  | More    | • •        | Barcode o | r Terms |
|----|------------------|--------------|-------------|--------------|-----------|---------------|------------|---------------|---------|------------|-----------|---------|
| Тг | rack cell line l | ineage 869   |             |              |           |               |            |               |         |            |           |         |
| s  | how/Hide co      | olumns       |             |              |           |               |            |               |         |            |           |         |
| s  | elect Batch      |              |             |              |           |               |            |               |         |            |           |         |
|    | Project          | Catalog Numb | Batch       | Parent Batch | QC Requir | Sample Type   | Technician | Date          | Documen | Total Vial | Remainin  | Shipped |
|    |                  |              |             |              | All 💌     | All           | All        |               |         |            |           |         |
|    | Bombesin 2 (G    | A694         | 1506        | 869          | No        | Customer Cell | Admin      | 2013-03-10 18 | 0       | 120        | 108       | 12      |
|    |                  |              |             |              |           |               |            |               |         |            |           |         |
|    |                  |              |             |              |           |               |            |               |         |            |           |         |

The Freezer Web Access system tracks the lineage of samples, particularly frozen cells. Type a batch in the Track cell line lineage field.

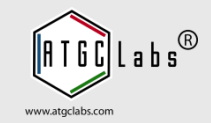

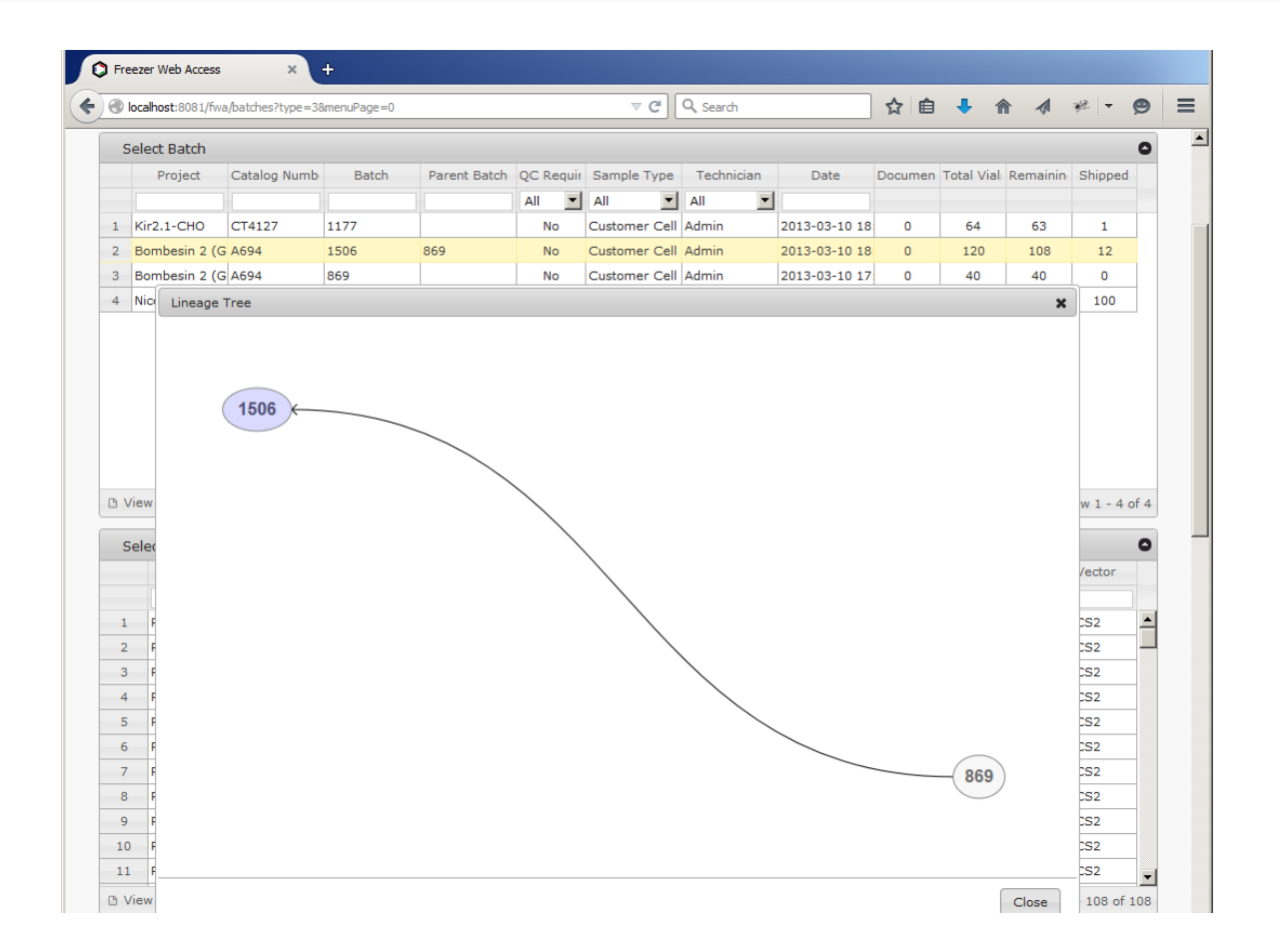

Select a batch, in the navigation bar and press the Tree button. The system opens lineage tree window with parent-child batch relationships.

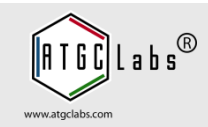

| loca                                                                | alhost:8081/fw                                                                                                    | a/batches?type=                                                                                                    | 38menuPa                                                                               | age=0                                                                                                    |                                                                                                    |                                                                                                    |                                                                                                    | Q Search                                                                                                    |                                                                                                    | 5                                                                                             |                                                                                                    |                                                                                |                                                                                         | ***                                                                                                    |        |
|---------------------------------------------------------------------|----------------------------------------------------------------------------------------------------|----------------------------------------------------------------------------------------------------|----------------------------------------------------------------------------------------|----------------------------------------------------------------------------------------------------|----------------------------------------------------------------------------------------------------|----------------------------------------------------------------------------------------------------|----------------------------------------------------------------------------------------------------|----------------------------------------------------------------------------------------------------|----------------------------------------------------------------------------------------------------|-----------------------------------------------------------------------------------------------|----------------------------------------------------------------------------------------------------|--------------------------------------------------------------------------------|-----------------------------------------------------------------------------------------|----------------------------------------------------------------------------------------------------|--------|
| Sele                                                                | ect Batch                                                                                                    |                                                                                                    |                                                                                        |                                                                                                    |                                                                                                    |                                                                                                    |                                                                                                    |                                                                                                    |                                                                                                    |                                                                                               |                                                                                                    |                                                                                |                                                                                         |                                                                                                    | 0      |
|                                                                     | Project                                                                                                    | Catalog Num                                                                                                    | в                                                                                      | atch Pa                                                                                                    | arent Batch                                                                                                    | QC Requir                                                                                                    | Sample Typ                                                                                                    | e Technici                                                                                                   | an Di                                                                                                    | ate Doo                                                                                       | umen Tot                                                                                                   | al Vial: I                                                                     | Remainir                                                                                | h Shipp                                                                                                    | ed     |
|                                                                     |                                                                                                    |                                                                                                    |                                                                                        |                                                                                                    |                                                                                                    | All 💌                                                                                                    | All                                                                                                    | All                                                                                                    | -                                                                                                    |                                                                                               |                                                                                                    |                                                                                |                                                                                         |                                                                                                    |        |
| Ki                                                                  | ir2.1-CHO                                                                                                    | CT4127                                                                                                    | 1177                                                                                   |                                                                                                    |                                                                                                    | No                                                                                                    | Customer Ce                                                                                                    | II Admin                                                                                                    | 2013-0                                                                                                    | 3-10 18                                                                                       | 0                                                                                                    | 64                                                                             | 63                                                                                      | 1                                                                                                    |        |
| Bo                                                                  | ombesin 2 (G                                                                                                    | A694                                                                                                    | 1506                                                                                   | 869                                                                                                    | 9                                                                                                    | No                                                                                                    | Customer Ce                                                                                                    | II Admin                                                                                                    | 2013-0                                                                                                    | 3-10 18                                                                                       | 0                                                                                                    | 120                                                                            | 108                                                                                     | 12                                                                                                    |        |
| Bo                                                                  | ombesin 2 (G                                                                                                    | G A694                                                                                                    | 869                                                                                    |                                                                                                    |                                                                                                    | No                                                                                                    | Customer Ce                                                                                                    | II Admin                                                                                                    | 2013-0                                                                                                    | 3-10 17                                                                                       | 0                                                                                                    | 40                                                                             | 40                                                                                      | 0                                                                                                    |        |
| Ni                                                                  | ic Manage                                                                                                    | Documents                                                                                                    |                                                                                        |                                                                                                    |                                                                                                    |                                                                                                    |                                                                                                    |                                                                                                    |                                                                                                    |                                                                                               |                                                                                                    |                                                                                | ,                                                                                       | ¢ 100                                                                                                    | )      |
|                                                                     |                                                                                                    |                                                                                                    |                                                                                        |                                                                                                    |                                                                                                    |                                                                                                    |                                                                                                    |                                                                                                    |                                                                                                    |                                                                                               |                                                                                                    |                                                                                | Close                                                                                   | _                                                                                                    |        |
| Viev                                                                | w 🖋 Edit Ba                                                                                                    | atch @ Reset                                                                                                    | √ials _≤                                                                               | Transfer                                                                                                    | ■ Alerts 🚯                                                                                                    | Notification                                                                                                    | s 🔲 Docum                                                                                                    | ents 😅 Tree                                                                                                  | e 🛯 Validat                                                                                                    | ion Expo                                                                                      | ort 🖩 Bar                                                                                                  | rcodes                                                                         |                                                                                         | //                                                                                                    | 4 of 4 |
| Viev<br>Sele                                                        | w 🖋 Edit Ba                                                                                                    | atch @ Reset                                                                                                    | Vials 🛓                                                                                | 2 Transfer                                                                                                    | N Alerts \tag                                                                                                    | Notifications                                                                                                    | s 🔳 Docum                                                                                                    | ents 🗢 Tree                                                                                                  | e 🛯 Validat                                                                                                    | ion 🖷 Expo                                                                                    | ort 🖩 Bai                                                                                                  | rcodes                                                                         |                                                                                         | ///                                                                                                    | 4 of 4 |
| Viev<br>Sele                                                        | w 🖋 Edit Ba<br>ect Vial                                                                                                    | atch 🕜 Reset                                                                                                    | Vials 🔬<br>C Doc                                                                       | Transfer  <br>Barcode                                                                                                    | ■ Alerts 🔹                                                                                                    | Notifications                                                                                                    | s 🕒 Docum                                                                                                    | ents 🗢 Tree                                                                                                  | e 🔲 Validat<br>Freezing Me                                                                                                    | ion Expo                                                                                      | ort 🔠 Bar                                                                                                  | rcodes<br>lid Pare                                                             | ntal Ce                                                                                 | View 1 -                                                                                                    | 4 of 4 |
| Viev<br>Sele                                                        | w & Edit Ba<br>ect Vial<br>Location                                                                                                    | Box R                                                                                                    | Vials 🔬<br>C Doc                                                                       | & Transfer                                                                                                    | ≈ Alerts 🔹                                                                                                    | Notifications                                                                                                    | Target Fam                                                                                                    | ents ↔ Tree                                                                                                  | e II Validat                                                                                                    | ion Expo<br>IC Validatio                                                                      | ort 🔠 Bar                                                                                                  | rcodes<br>lid Pare                                                             | ntal Ce                                                                                 | View 1 -<br>Vector                                                                                                    | 4 of 4 |
| Viev<br>Sele                                                        | w Cdit Ba<br>lect Vial<br>Location<br>All<br>Rockville                                                                                                    | Box R<br>Box R<br>Box1->Rack A                                                                                                    | Vials<br>C Doc<br>1 0                                                                  | Barcode                                                                                                    | Alerts Ø Freeze date 2013-03-07                                                                                                    | Notifications<br>Final Passa<br>P11                                                                                                    | Target Fam<br>All Y<br>GPCR Targ                                                                                                    | Detachmen                                                                                                    | e IL Validat<br>Freezing Me<br>90% FBS +                                                                                         | IC Validatic<br>All Y<br>None                                                                 | GPCR Va                                                                                                    | lid Pare<br>CHO                                                                | ntal Ce                                                                                 | View 1 -<br>Vector                                                                                                    | 4 of 4 |
| Viev<br>Sele                                                        | w Edit Ba<br>lect Vial<br>Location<br>All<br>Rockville<br>Rockville                                                                                               | Box R<br>Box R<br>Box1->Rack A<br>Box1->Rack A                                                                                               | Vials<br>C Doc<br>1 0<br>2 0                                                           | Barcode                                                                                                    | <ul> <li>Alerts Ø</li> <li>Freeze date</li> <li>2013-03-07</li> <li>2013-03-07</li> </ul>                                                                                                    | Notifications<br>Final Passa<br>P11<br>P11                                                                                                    | Target Fam<br>All T<br>GPCR Targ<br>GPCR Targ                                                                                                    | Detachmen<br>Trypsin<br>Trypsin                                                                              | e III Validat<br>Freezing M€<br>90% FBS +<br>90% FBS +                                                                           | IC Validatic<br>All Vone<br>None                                                              | GPCR Va<br>Calcium<br>Calcium                                                                              | lid Pare<br>CHO<br>CHO                                                         | ntal Ce                                                                                 | View 1 -<br>Vector<br>DACS2<br>DACS2                                                                                                    | 4 of 4 |
| Viev<br>Sele                                                        | w Clit Ba<br>ect Vial<br>Location<br>All<br>Rockville<br>Rockville<br>Rockville                                                                                   | Box R<br>Box R<br>Box1->Rack A<br>Box1->Rack A<br>Box1->Rack A                                                                               | Vials 2<br>C Doc<br>1 0<br>2 0<br>3 0                                                  | Barcode                                                                                                    | <ul> <li>Alerts</li> <li>Freeze date</li> <li>2013-03-07</li> <li>2013-03-07</li> <li>2013-03-07</li> </ul>                                                                                                    | Notifications<br>Final Passa<br>P11<br>P11<br>P11                                                                                                    | Target Fam<br>All T<br>GPCR Targ<br>GPCR Targ<br>GPCR Targ                                                                                                    | Detachmen<br>Trypsin<br>Trypsin<br>Trypsin                                                                   | E ■ Validat<br>Freezing Me<br>90% FBS +<br>90% FBS +<br>90% FBS +                                                                | IC Validatio<br>All Vone<br>None<br>None                                                      | GPCR Va<br>Calcium<br>Calcium                                                                              | lid Pare<br>CHO<br>CHO                                                         | ntal Ce                                                                                 | View 1 -<br>Vector<br>pACS2<br>pACS2<br>pACS2                                                                                                    | 4 of 4 |
| Viev<br>Sele<br>1<br>2<br>3                                         | w Edit Ba<br>ect Vial<br>Location<br>All<br>Rockville<br>Rockville<br>Rockville<br>Rockville                                                                      | Box R<br>Box1->Rac A<br>Box1->Rac A<br>Box1->Rac A<br>Box1->Rac A<br>Box1->Rac A                                                             | Vials 4<br>C Doc<br>1 0<br>2 0<br>3 0<br>4 0                                           | Barcode<br>BP11000140<br>BP11000141<br>BP11000143<br>BP11000143                                                                                     | <ul> <li>Alerts ●</li> <li>Freeze date</li> <li>2013-03-07</li> <li>2013-03-07</li> <li>2013-03-07</li> <li>2013-03-07</li> <li>2013-03-07</li> </ul>                                                                                                    | Final Passa<br>P11<br>P11<br>P11<br>P11<br>P11                                                                                                    | Target Fam<br>All T<br>GPCR Targ<br>GPCR Targ<br>GPCR Targ<br>GPCR Targ<br>GPCR Targ                                                                             | Detachmen<br>Trypsin<br>Trypsin<br>Trypsin<br>Trypsin                                                        | Freezing Me<br>90% FBS +<br>90% FBS +<br>90% FBS +<br>90% FBS +<br>90% FBS +                                                     | IC Validatio<br>All V<br>None<br>None<br>None<br>None                                         | GPCR Va<br>GPCR Va<br>Calcium<br>Calcium<br>Calcium                                                        | lid Pare<br>CHO<br>CHO<br>CHO<br>CHO                                           | ntal Ce<br>F<br>F<br>F<br>F<br>F                                                        | View 1 -<br>Vector<br>DACS2<br>DACS2<br>DACS2<br>DACS2                                                                                                    | 4 of 4 |
| Vies<br>Sele                                                        | w Citi Ba<br>ect Vial<br>Location<br>All<br>Rockville<br>Rockville<br>Rockville<br>Rockville                                                                      | Box R<br>Box1->Rac A<br>Box1->Rac A<br>Box1->Rac A<br>Box1->Rac A<br>Box1->Rac A<br>Box1->Rac A                                              | Vials 4<br>C Doc<br>1 0<br>2 0<br>3 0<br>4 0<br>5 0                                    | Barcode<br>BP11000140<br>BP11000143<br>BP11000143<br>BP11000143<br>BP11000144                                                                       | <ul> <li>≈ Alerts</li> <li>©</li> <li>Freeze date</li> <li>2013-03-07</li> <li>2013-03-07</li> <li>2013-03-07</li> <li>2013-03-07</li> <li>2013-03-07</li> <li>2013-03-07</li> </ul>                                                                                                    | Final Passa<br>P11<br>P11<br>P11<br>P11<br>P11<br>P11                                                                                                    | Target Fam<br>All V<br>GPCR Targ<br>GPCR Targ<br>GPCR Targ<br>GPCR Targ<br>GPCR Targ<br>GPCR Targ                                                                | Detachmen<br>Trypsin<br>Trypsin<br>Trypsin<br>Trypsin<br>Trypsin<br>Trypsin                                  | Freezing Me<br>90% FBS +<br>90% FBS +<br>90% FBS +<br>90% FBS +<br>90% FBS +<br>90% FBS +                                        | IC Validation                                                                                 | GPCR Va<br>GPCR Va<br>Calcium<br>Calcium<br>Calcium<br>Calcium                                             | lid Pare<br>CHO<br>CHO<br>CHO<br>CHO<br>CHO                                    | ntal Ce<br>F<br>F<br>F<br>F<br>F<br>F<br>F<br>F<br>F<br>F<br>F                          | View 1 -<br>Vector<br>DACS2<br>DACS2<br>DACS2<br>DACS2<br>DACS2<br>DACS2                                                                                                    | 4 of 4 |
| Viev<br>Sele<br>1<br>2<br>3<br>4<br>5<br>5                          | w / Edit Ba<br>ect Vial<br>Location<br>All /<br>Rockville<br>Rockville<br>Rockville<br>Rockville<br>Rockville                                                     | Box Reset<br>Box1->Rack A<br>Box1->Rack A<br>Box1->Rack A<br>Box1->Rack A<br>Box1->Rack A<br>Box1->Rack A                                    | Vials 2<br>C Doc<br>1 0<br>2 0<br>3 0<br>4 0<br>5 0<br>6 0                             | Barcode<br>BP11000140<br>BP11000141<br>BP11000142<br>BP11000142<br>BP11000142<br>BP11000142                                                         | <ul> <li>✓ Alerts</li> <li>♥</li> <li>♥</li> <li>Preeze date</li> <li>2013-03-07</li> <li>2013-03-07</li> <li>2013-03-07</li> <li>2013-03-07</li> <li>2013-03-07</li> <li>2013-03-07</li> <li>2013-03-07</li> </ul>                                                                                                    | Notifications<br>Final Passa<br>P11<br>P11<br>P11<br>P11<br>P11<br>P11<br>P11                                                                                                    | Target Fam<br>All Target Fam<br>GPCR Targ<br>GPCR Targ<br>GPCR Targ<br>GPCR Targ<br>GPCR Targ<br>GPCR Targ                                                       | Detachmen<br>Trypsin<br>Trypsin<br>Trypsin<br>Trypsin<br>Trypsin<br>Trypsin                                  | Freezing Mc<br>90% FBS +<br>90% FBS +<br>90% FBS +<br>90% FBS +<br>90% FBS +<br>90% FBS +                                        | IC Validatio<br>All Validatio<br>None<br>None<br>None<br>None<br>None<br>None                 | GPCR Va<br>GPCR Va<br>Calcium<br>Calcium<br>Calcium<br>Calcium<br>Calcium                                  | lid Pare<br>CHO<br>CHO<br>CHO<br>CHO<br>CHO<br>CHO<br>CHO                      | ntal Ce<br>F<br>F<br>F<br>F<br>F<br>F<br>F<br>F<br>F<br>F<br>F<br>F<br>F<br>F<br>F<br>F | View 1 -<br>Vector<br>oACS2<br>oACS2<br>oACS2<br>oACS2<br>oACS2<br>oACS2<br>oACS2                                                                                           | 4 of 4 |
| Viev<br>Sele<br>1<br>2<br>3<br>4<br>5<br>5<br>5<br>7                | w * Edit Ba<br>eet Vial<br>Location<br>All Y<br>Rockville<br>Rockville<br>Rockville<br>Rockville<br>Rockville                                                     | Box R<br>Box1->Rac A<br>Box1->Rac A<br>Box1->Rac A<br>Box1->Rac A<br>Box1->Rac A<br>Box1->Rac A<br>Box1->Rac A<br>Box1->Rac A                | Vials 4<br>C Doc<br>1 0<br>2 0<br>3 0<br>4 0<br>5 0<br>6 0<br>7 0                      | Barcode<br>BP11000140<br>BP11000144<br>BP11000144<br>BP11000144<br>BP11000144<br>BP11000144<br>BP11000144                                           | <ul> <li>Alerts</li> <li>Freeze date</li> <li>2013-03-07</li> <li>2013-03-07</li> <li>2013-03-07</li> <li>2013-03-07</li> <li>2013-03-07</li> <li>2013-03-07</li> <li>2013-03-07</li> <li>2013-03-07</li> <li>2013-03-07</li> </ul>                                                                                                    | Final Passa<br>P11<br>P11<br>P11<br>P11<br>P11<br>P11<br>P11<br>P11<br>P11                                                                                                    | Target Fam<br>All<br>GPCR Targ<br>GPCR Targ<br>GPCR Targ<br>GPCR Targ<br>GPCR Targ<br>GPCR Targ<br>GPCR Targ                                                     | Detachmen<br>Trypsin<br>Trypsin<br>Trypsin<br>Trypsin<br>Trypsin<br>Trypsin<br>Trypsin                       | Freezing Me<br>90% FBS +<br>90% FBS +<br>90% FBS +<br>90% FBS +<br>90% FBS +<br>90% FBS +<br>90% FBS +                           | IC Validatio<br>All Validatio<br>None<br>None<br>None<br>None<br>None<br>None<br>None         | GPCR Va<br>GPCR Va<br>Calcium<br>Calcium<br>Calcium<br>Calcium<br>Calcium<br>Calcium                       | Iid Pares<br>CHO<br>CHO<br>CHO<br>CHO<br>CHO<br>CHO<br>CHO<br>CHO              | ntal Ce<br>f<br>f<br>f<br>f<br>f<br>f<br>f<br>f<br>f<br>f<br>f<br>f<br>f                | View 1 -<br>Vector<br>DACS2<br>DACS2<br>DACS2<br>DACS2<br>DACS2<br>DACS2<br>DACS2<br>DACS2<br>DACS2                                                                         | 4 of 4 |
| Viev<br>Sele<br>1<br>2<br>3<br>4<br>4<br>5<br>5<br>5<br>7<br>3      | w * Edit Ba<br>eet Vial<br>Location<br>All *<br>Rockville<br>Rockville<br>Rockville<br>Rockville<br>Rockville                                                     | Box R<br>Box1->Rac A<br>Box1->Rac A<br>Box1->Rac A<br>Box1->Rac A<br>Box1->Rac A<br>Box1->Rac A<br>Box1->Rac A<br>Box1->Rac A<br>Box1->Rac A | Vials<br>C Doc<br>1 0<br>2 0<br>3 0<br>4 0<br>5 0<br>6 0<br>7 0<br>8 0                 | Barcode<br>BP11000140<br>BP11000141<br>BP11000141<br>BP11000142<br>BP11000142<br>BP11000144<br>BP11000144                                           | <ul> <li>Alerts</li> <li>Freeze date</li> <li>2013-03-07</li> <li>2013-03-07</li> <li>2013-03-07</li> <li>2013-03-07</li> <li>2013-03-07</li> <li>2013-03-07</li> <li>2013-03-07</li> <li>2013-03-07</li> <li>2013-03-07</li> <li>2013-03-07</li> </ul>                                                                                                    | Final Passa<br>P11<br>P11<br>P11<br>P11<br>P11<br>P11<br>P11<br>P11<br>P11<br>P1                                                                                                    | Target Fam<br>All CPCR Targ<br>GPCR Targ<br>GPCR Targ<br>GPCR Targ<br>GPCR Targ<br>GPCR Targ<br>GPCR Targ<br>GPCR Targ<br>GPCR Targ                              | Detachmen<br>Trypsin<br>Trypsin<br>Trypsin<br>Trypsin<br>Trypsin<br>Trypsin<br>Trypsin<br>Trypsin            | Freezing Me<br>90% FBS +<br>90% FBS +<br>90% FBS +<br>90% FBS +<br>90% FBS +<br>90% FBS +<br>90% FBS +<br>90% FBS +              | IC Validation<br>All Validation<br>None<br>None<br>None<br>None<br>None<br>None<br>None<br>No | GPCR Va<br>GPCR Va<br>Calcium<br>Calcium<br>Calcium<br>Calcium<br>Calcium<br>Calcium                       | lid Pare<br>CHO<br>CHO<br>CHO<br>CHO<br>CHO<br>CHO<br>CHO<br>CHO<br>CHO        | ntal Ce                                                                                 | View 1 -<br>Vector<br>bACS2<br>bACS2<br>bACS2<br>bACS2<br>bACS2<br>bACS2<br>bACS2<br>bACS2<br>bACS2<br>bACS2<br>bACS2<br>bACS2<br>bACS2                                     | 4 of 4 |
| Viev<br>Sele<br>1<br>2<br>3<br>4<br>5<br>5<br>7<br>7<br>3<br>9      | w * Edit Ba<br>eet Vial<br>Location<br>All *<br>Rockville<br>Rockville<br>Rockville<br>Rockville<br>Rockville<br>Rockville                                        | Box Reset                                                                                                    | Vials 4<br>C Doc<br>1 0<br>2 0<br>3 0<br>4 0<br>5 0<br>6 0<br>7 0<br>8 0<br>9 0        | Barcode<br>BP11000140<br>BP11000141<br>BP11000141<br>BP11000142<br>BP11000142<br>BP11000144<br>BP11000144<br>BP11000144<br>BP11000144               | <ul> <li>Alerts</li> <li>Freeze date</li> <li>2013-03-07</li> <li>2013-03-07</li> <li>2013-03-07</li> <li>2013-03-07</li> <li>2013-03-07</li> <li>2013-03-07</li> <li>2013-03-07</li> <li>2013-03-07</li> <li>2013-03-07</li> <li>2013-03-07</li> <li>2013-03-07</li> <li>2013-03-07</li> </ul>                                                             | Notifications           Final Passa           P11           P11           P11           P11           P11           P11           P11           P11           P11           P11           P11           P11           P11           P11                   | Target Fam<br>All<br>GPCR Targ<br>GPCR Targ<br>GPCR Targ<br>GPCR Targ<br>GPCR Targ<br>GPCR Targ<br>GPCR Targ<br>GPCR Targ<br>GPCR Targ                           | Detachmen<br>Trypsin<br>Trypsin<br>Trypsin<br>Trypsin<br>Trypsin<br>Trypsin<br>Trypsin<br>Trypsin            | Freezing Mt<br>90% FBS +<br>90% FBS +<br>90% FBS +<br>90% FBS +<br>90% FBS +<br>90% FBS +<br>90% FBS +<br>90% FBS +<br>90% FBS + | IC Validation<br>All Validation<br>None<br>None<br>None<br>None<br>None<br>None<br>None<br>No | GPCR Va<br>GPCR Va<br>Calcium<br>Calcium<br>Calcium<br>Calcium<br>Calcium<br>Calcium<br>Calcium            | lid Pare<br>CHO<br>CHO<br>CHO<br>CHO<br>CHO<br>CHO<br>CHO<br>CHO<br>CHO<br>CHO | ntal Ce                                                                                 | View 1 -<br>Vector<br>bACS2<br>bACS2<br>bACS2<br>bACS2<br>bACS2<br>bACS2<br>bACS2<br>bACS2<br>bACS2<br>bACS2<br>bACS2<br>bACS2<br>bACS2<br>bACS2                            | 4 of 4 |
| Viev<br>Sele<br>1<br>2<br>3<br>4<br>5<br>5<br>7<br>7<br>3<br>9<br>0 | w * Edit Ba<br>ect Vial<br>Location<br>All *<br>Rockville<br>Rockville<br>Rockville<br>Rockville<br>Rockville<br>Rockville<br>Rockville<br>Rockville<br>Rockville | Box Reset                                                                                                    | Vials 2<br>C Doc<br>1 0<br>2 0<br>3 0<br>4 0<br>5 0<br>6 0<br>7 0<br>8 0<br>9 0<br>1 0 | Barcode<br>BP11000140<br>BP11000140<br>BP11000142<br>BP11000142<br>BP11000142<br>BP11000144<br>BP11000144<br>BP11000144<br>BP11000144<br>BP11000145 | <ul> <li>Alerts</li> <li>Freeze date</li> <li>2013-03-07</li> <li>2013-03-07</li> </ul> | Final Passa           P11           P11           P11           P11           P11           P11           P11           P11           P11           P11           P11           P11           P11           P11           P11           P11           P11 | Target Fam<br>All<br>GPCR Targ<br>GPCR Targ<br>GPCR Targ<br>GPCR Targ<br>GPCR Targ<br>GPCR Targ<br>GPCR Targ<br>GPCR Targ<br>GPCR Targ<br>GPCR Targ<br>GPCR Targ | Detachmen<br>Trypsin<br>Trypsin<br>Trypsin<br>Trypsin<br>Trypsin<br>Trypsin<br>Trypsin<br>Trypsin<br>Trypsin | Freezing Mr<br>90% FBS +<br>90% FBS +<br>90% FBS +<br>90% FBS +<br>90% FBS +<br>90% FBS +<br>90% FBS +<br>90% FBS +<br>90% FBS + | IC Validatic<br>All Validatic<br>None<br>None<br>None<br>None<br>None<br>None<br>None<br>None | GPCR Va<br>Calcium<br>Calcium<br>Calcium<br>Calcium<br>Calcium<br>Calcium<br>Calcium<br>Calcium<br>Calcium | lid Pare<br>CHO<br>CHO<br>CHO<br>CHO<br>CHO<br>CHO<br>CHO<br>CHO<br>CHO<br>CHO | ntal Ce                                                                                 | View 1 -<br>Vector<br>bACS2<br>bACS2<br>bACS2<br>bACS2<br>bACS2<br>bACS2<br>bACS2<br>bACS2<br>bACS2<br>bACS2<br>bACS2<br>bACS2<br>bACS2<br>bACS2<br>bACS2<br>bACS2<br>bACS2 | 4 of 4 |

Freezer Web Access allows you to attach Word documents, Excel, PDF, images, and text files to the batches, shipments and samples. Select a batch, in the batches navigation bar press Documents button and upload a file for this batch.

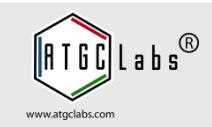

| localhost:808                                                                                               | l/fwa/batches?type=                                                     | 18menuPage=0           |          |         |     |               | Q Search  |                  | ☆自      | • •       |       | ** -       | 9    |
|----------------------------------------------------------------------------------------------------|-------------------------------------------------------------------------|------------------------|----------|---------|-----|---------------|-----------|------------------|---------|-----------|-------|------------|------|
|                                                                                                    |                                                                         |                        |          | All     | •   | All           | All       |                  |         |           |       |            |      |
| Kir2.1-CHC                                                                                                  | CT4127                                                                  | 1177                   |          |         | No  | Customer Cell | Admin     | 2013-03-10 18    | 0       | 64        | 63    | 1          |      |
| Bombesin                                                                                                    | 2 (G A694                                                               | 1506                   | 869      |         | No  | Customer Cell | Admin     | 2013-03-10 18    | 0       | 120       | 108   | 12         |      |
| Bombesin                                                                                                    | 2 (G A694                                                               | 869                    |          |         | No  | Customer Cell | Admin     | 2013-03-10 17    | 0       | 40        | 40    | 0          |      |
| Nicotinic as                                                                                                | 3/b4 CT4021                                                             | 1150                   |          |         | No  | Customer Cell | Admin     | 2013-03-10 17    | 0       | 100       | 0     | 100        |      |
| atch Alerts a                                                                                               | nd Notifications                                                        |                        |          |         |     |               |           |                  |         |           |       |            | ×    |
| Proje                                                                                                    | ect Catalog Nu                                                          | mbe Batch              | n Parent | t Batch | Ale | ert Notify    | Alert Oth | e Total Vials Re | maining | Technicia | n /   | Added      |      |
|                                                                                                    |                                                                         |                        |          |         |     |               |           |                  |         |           |       |            |      |
| + Add Alert                                                                                                 | 音 Stop Alert 📟                                                          | Open Batch             |          |         |     |               |           |                  |         |           | No re | cords to v | riew |
| + Add Alert                                                                                                 | Stop Alert                                                              | Open Batch             |          |         |     |               |           |                  |         |           | No re | cords to v | riew |
| + Add Alert<br>Project<br>Catalog Nui                                                                       | Stop Alert Bombesin<br>Bombesin                                         | Open Batch<br>2 (GRPR) |          |         |     |               |           |                  |         |           | No re | cords to v | riew |
| + Add Alert<br>Project<br>Catalog Nur<br>Batch                                                              | Stop Alert<br>Bombesin<br>nber A694<br>1506                             | Open Batch<br>2 (GRPR) |          |         |     |               |           |                  |         |           | No re | cords to v | riew |
| + Add Alert<br>Project<br>Catalog Nur<br>Batch<br>Parent Batc                                               | Stop Alert<br>Bombesin<br>nber A694<br>1506<br>h 869                    | Open Batch<br>2 (GRPR) |          |         |     |               |           |                  |         |           | No re | cords to v | iew  |
| + Add Alert<br>Project<br>Catalog Nur<br>Batch<br>Parent Batc<br>Total Vials<br>Remainion U                 | Stop Alert<br>Bombesin<br>nber A694<br>1506<br>h 869<br>120<br>Gile 108 | Open Batch<br>2 (GRPR) |          |         |     |               |           |                  |         |           | No re | cords to v | iew  |
| + Add Alert<br>Project<br>Catalog Nur<br>Batch<br>Parent Batc<br>Total Vials<br>Remaining \<br>Notification | Stop Alert Bombesin<br>hber A694<br>1506<br>h 869<br>120<br>/ials 108   | Open Batch<br>2 (GRPR) |          |         |     |               |           |                  |         |           | No re | cords to v | iew  |

Automatic alerts allow you to manage stock supplies, contain all information necessary to locate the batch with the number of vials less than preset threshold. Select a batch, in the batches navigation bar press Alerts button.

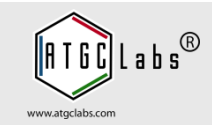

| g) lo          | calhost:8081/fw                                                                                                    | a/batches?type=3                                                                                                    | SmenuPage                              | 2=0                                             |                                       |                         | ▼ C                                                                         | C Search                                  |                                                                                                    |                               | ជ     |                               | •          |          | (III - *               | e   •      | 9      | ľ |
|----------------|----------------------------------------------------------------------------------------------------|----------------------------------------------------------------------------------------------------|----------------------------------------|-------------------------------------------------|---------------------------------------|-------------------------|-----------------------------------------------------------------------------|-------------------------------------------|----------------------------------------------------------------------------------------------------|-------------------------------|-------|-------------------------------|------------|----------|------------------------|------------|--------|---|
| 2              | Bombesin 2 (G                                                                                                    | G A694                                                                                                    | 1506                                   | 869                                             |                                       | No                      | Customer Ce                                                                 | ll Admin                                  | 2013-                                                                                                    | 03-10 18                      |       | C                             | 120        | 10       | 18                     | 12         |        | 1 |
| 3 1            | Bombesin 2 (G                                                                                                    | G A694                                                                                                    | 869                                    |                                                 |                                       | No                      | Customer Ce                                                                 | ll Admin                                  | 2013-                                                                                                    | 03-10 17                      |       | D                             | 40         | 4        | D                      | 0          |        |   |
| 4              | Nicotinic a3/b4                                                                                                    | CT4021                                                                                                    | 1150                                   |                                                 |                                       | No                      | Customer Ce                                                                 | ll Admin                                  | 2013-                                                                                                    | 03-10 17                      |       | D                             | 100        | 0        |                        | 100        |        |   |
|                |                                                                                                    |                                                                                                    |                                        |                                                 |                                       |                         |                                                                             |                                           |                                                                                                    | · l – ·                       | -     |                               |            |          |                        |            |        |   |
| Se             | elect Vial                                                                                                    | atch i i Reset v                                                                                                    |                                        | iransfer 🍽 A                                    | ierts U                               | Notification            | ns 👜 Docum                                                                  | ents er ire                               | ee 🔟 valida                                                                                                    | tion in t                     | :xpor | т ш ва                        | rcode      | S        | Vie                    | W 1 - 4    | 4 of 4 |   |
|                | Location                                                                                                    | Box R                                                                                                    | C Doc                                  | Barcode Fre                                     | eze date                              | Final Pass              | a Target Fam                                                                | Detachme                                  | n Freezing M                                                                                                    | IC Valid                      | latic | GPCR Va                       | alid Pa    | rental ( | De V                   | ector      |        |   |
|                |                                                                                                    |                                                                                                    |                                        |                                                 |                                       |                         |                                                                             |                                           |                                                                                                    |                               | -     |                               |            |          |                        |            |        |   |
|                | All 🔻                                                                                                    |                                                                                                    |                                        |                                                 |                                       |                         | All 🔻                                                                       |                                           |                                                                                                    | All                           | •     |                               |            |          |                        |            |        |   |
| 1              | All  Rockville                                                                                                    | Box3->Rack B                                                                                                    | 3 0 B                                  | P1100010(201                                    | 13-03-05                              | P9                      | All  GPCR Targe                                                             | Trypsin                                   | 90% FBS +                                                                                                    | All                           | •     | Calcium                       | CI         | ю        | pAC                    | :52        |        |   |
| 1<br>2         | All<br>Rockville<br>Rockville                                                                                                    | Box3->Rack B<br>Box3->Rack B                                                                                                    | 3 0 B<br>4 0 B                         | P1100010(20)                                    | 13-03-05<br>13-03-05                  | P9<br>P9                | All  GPCR Targe GPCR Targe                                                  | Trypsin<br>Trypsin                        | 90% FBS +                                                                                                    | All None None                 | •     | Calcium<br>Calcium            | CI         | но       | pAC<br>pAC             | :S2<br>:S2 |        | • |
| 1 2 2          | All  Rockville Rockville Rockville                                                                                                    | Box3->Rack B<br>Box3->Rack B                                                                                                    | 3 0 B                                  | P1100010(20)                                    | 13-03-05                              | P9<br>P9                | All  GPCR Targe GPCR Targe GPCR Targe                                       | Trypsin<br>Trypsin                        | 90% FBS +                                                                                                    | All<br>None<br>None           |       | Calcium<br>Calcium            | CI         | 10<br>10 | pAC<br>pAC             | :S2<br>:S2 |        |   |
| 1<br>2<br>Cont | All  Rockville Rockville Rockville tainer Layout                                                                                                    | Box3->Rack B<br>Box3->Rack B                                                                                                    | 3 0 B                                  | P1100010(20)                                    | 13-03-05<br>1 <mark>3-03-05</mark>    | P9<br>P9                | All  GPCR Targ GPCR Targ GPCR Targ                                          | Trypsin<br>Trypsin<br>Trypsin             | 90% FBS +                                                                                                    | All<br>None<br>None           |       | Calcium<br>Calcium            | CI         | HO<br>HO | pAC<br>pAC             | :S2<br>:S2 | *      |   |
| 1<br>2<br>Cont | All<br>Rockville<br>Rockville<br>tainer Layout                                                                                                    | Box3->Rack B<br>Box3->Rack B                                                                                                    | 3 0 B                                  | P1100010(20)                                    | 13-03-05<br>13-03-05                  | P9<br>P9<br>>Liquid Nit | All<br>GPCR Targ<br>GPCR Targ<br>GPCR Targ                                  | Trypsin<br>Trypsin<br>-125 C->R           | 90% FBS +<br>90% FBS +<br>90% FBS +                                                                                                    | All<br>None<br>None           |       | Calcium<br>Calcium            |            | 10<br>10 | pAC                    | :S2<br>:S2 | ×      |   |
| 1<br>2<br>Cont | All Rockville<br>Rockville<br>Rockville<br>tainer Layout                                                                                                    | Box3->Rack B<br>Box3->Rack B<br>Box3->Rack D                                                                                                    | 3 0 B<br>4 0 B                         | P1100010(20)<br>P1100010120<br>B0x3-<br>4       | 13-03-05<br>13-03-05<br>->Rack1-<br>5 | P9<br>P9<br>>Liquid Nit | All<br>GPCR Targ<br>GPCR Targ<br>GPCR Targ<br>crogen Tank 1,<br>6           | Trypsin<br>Trypsin<br>T<br>-125 C->R<br>7 | 90% FBS +<br>90% FBS +<br>00% FBS +                                                                                                    | All<br>None<br>None           |       | Calcium<br>Calcium            |            |          | pAC<br>pAC<br>12       | :S2<br>:S2 | ×      |   |
| 1<br>2<br>Cont | All Cockville<br>Rockville<br>Ro | Box3->Rack B<br>Box3->Rack B<br>Box3- | 3 0 B<br>4 0 B<br>- 0 0<br>            | P11000101201<br>P11000101201<br>Box3-<br>4<br>4 | 13-03-05<br>13-03-05<br>>Rack1-<br>5  | P9<br>P9<br>>Liquid Nit | All CPCR Targ<br>GPCR Targ<br>GPCR Targ<br>rogen Tank 1,<br>6<br>6          | Trypsin<br>Trypsin<br>-125 C->R<br>7      | 90% FBS +<br>90% FBS +<br>90% FBS +<br>ockville ( 40<br>8                                                                                                    | All<br>None<br>None           |       | Calcium<br>Calcium<br>Calcium | 111<br>111 |          | pAC<br>pAC<br>12       | 2S2        | ×      |   |
| 1<br>2<br>Cont | All Cockville<br>Rockville<br>Rockville<br>tainer Layout                                                                                                    | Box3->Rack B<br>Box3->Rack B<br>2<br>2<br>2<br>14                                                                                                    | 3 0 B<br>4 0 B<br>5 0 0<br>3<br>3<br>3 | Box3-<br>4<br>4                                 | 13-03-05<br>13-03-05<br>>Rack1-<br>5  | P9<br>P9<br>>Liquid Nit | All CPCR Targ<br>GPCR Targ<br>GPCR Targ<br>GPCR Targ<br>GPCR Targ<br>6<br>6 | Trypsin<br>Trypsin<br>-125 C->R<br>7      | 90% FB5 +<br>90% FB5 +<br>90% FB | All<br>None<br>None<br>9<br>9 |       | Calcium<br>Calcium<br>L0      |            |          | PAC<br>PAC<br>12<br>12 | S2<br>S2   | ×      |   |

In Select Vials grid select a sample, in the navigation bar press Show Box button. The system opens Container Layout window, select a vial to navigate to the freezer.

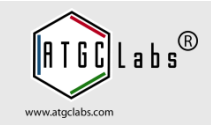

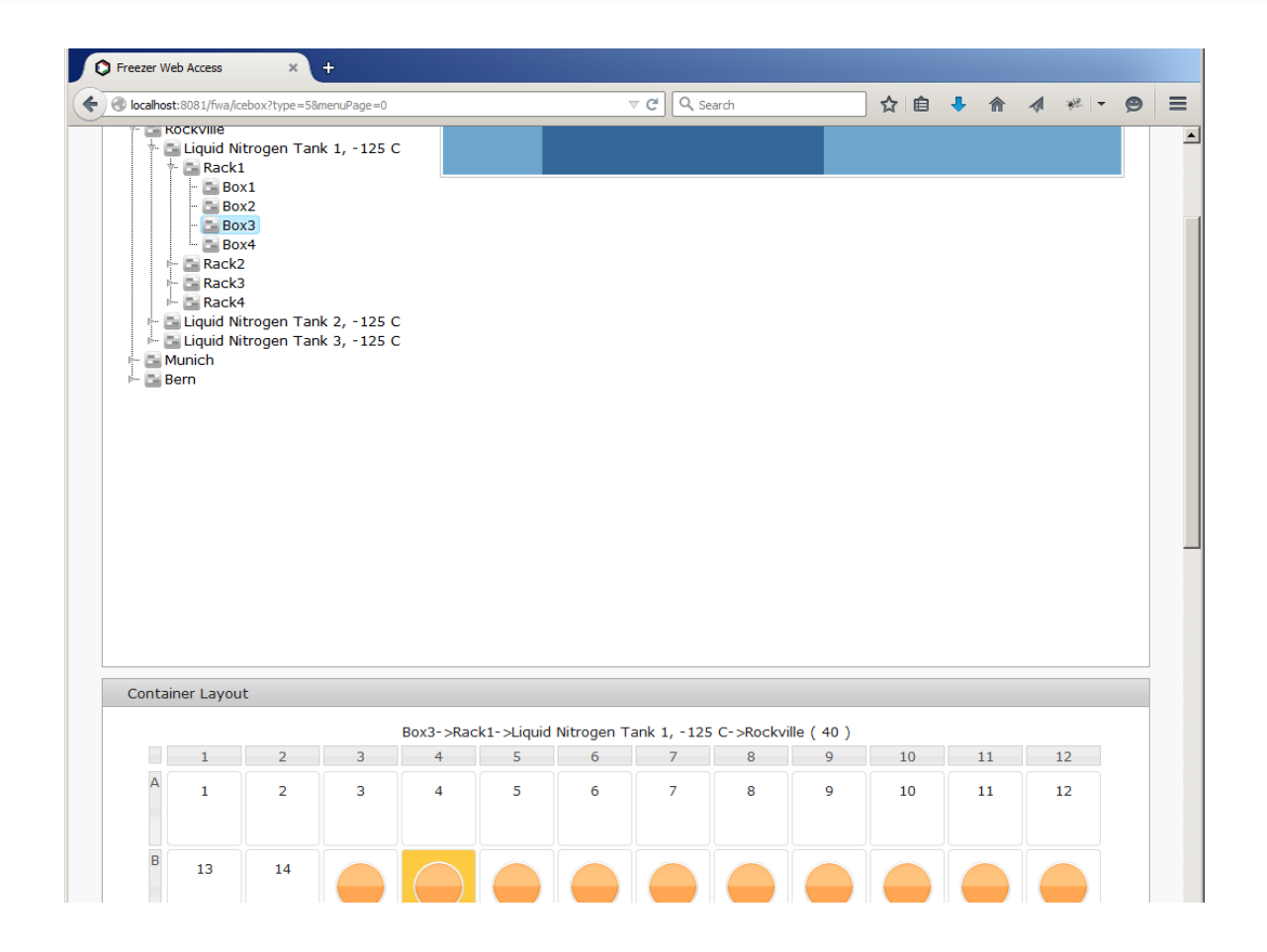

You are redirected to the Freezers tab. In Select Container section open a room, navigate freezers, open a rack and a box.

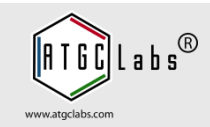

| Freezer Web Access ×                                                      | +                                                                               |                                                                                           |                                                                          |                                                                        |                           |
|---------------------------------------------------------------------------|---------------------------------------------------------------------------------|-------------------------------------------------------------------------------------------|--------------------------------------------------------------------------|------------------------------------------------------------------------|---------------------------|
| i   localhost:8080/fwa/icebox?type=                                       | 58menuPage=0                                                                    | C                                                                                         | <b>Q</b> , Search                                                        | ☆ 自 ♥ •                                                                | 🖡 🏫 🦇 🕒 🗄                 |
| reezer Web Access                                                         | Demo Site 👻 Dasi                                                                | nboard Requests & QC                                                                      | Cell Culture Co                                                          | nfiguration Help                                                       | Sign Out                  |
| Calendar Add Batch                                                        | Add Samples Batche                                                              | s Freezers Kits                                                                           | Search Removal L                                                         | ogs More > B                                                           | arcode, Terms or Box      |
| Select Container                                                          |                                                                                 |                                                                                           |                                                                          |                                                                        |                           |
| Rockville                                                                 | nk 1, -125 C<br>nk 2, -125 C<br>nk 3, -125 C                                    |                                                                                           |                                                                          |                                                                        |                           |
| Update Positions Add<br>Rename Box Change<br>Press Control key (Ctrl) and | new Vials 🛛 Add new Via<br>Box Layout 🌟 Box Book<br>d click a locations with th | als to Batch 🛛 Add Vials to I<br>marks 🍳 Box Notifications<br>ne mouse. Select multiple v | Batch 🕞 Remove Vials<br>A Transfer Ownership<br>ials by dragging a plate | 🖄 Box Layout 🏾 🔔 Exp<br>🗊 Change Vial Image<br>with the mouse over the | port CSV<br>he locations. |
| List View                                                                 |                                                                                 |                                                                                           |                                                                          |                                                                        |                           |
| Open Box list view                                                        |                                                                                 |                                                                                           |                                                                          |                                                                        |                           |
| 🔁 Remove Vials 🛛 🔒 Transfe                                                | er Ownership                                                                    |                                                                                           |                                                                          |                                                                        |                           |
| Box list view, Copy and Pas                                               | te vials                                                                        |                                                                                           |                                                                          |                                                                        |                           |
| Sample Type Select San                                                    | ple Type                                                                        | •                                                                                         |                                                                          |                                                                        |                           |

In Select Container section, navigate freezers using container layout. Filled spaces have dark blue color and empty spaces have light blue color, select filled space.

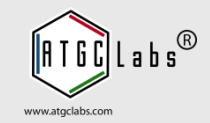

| locali | ost:8080/fw | va/icebox?type=5&menuPage=                                             | =0                                      |                           |            | e           | Search      |             | \¥ ⊫ | •  |    | × ( |
|--------|-------------|------------------------------------------------------------------------|-----------------------------------------|---------------------------|------------|-------------|-------------|-------------|------|----|----|-----|
| ontai  | iner Layo   | ut                                                                     |                                         |                           |            |             |             |             |      |    |    |     |
| Dis    | play vial i | information in the well                                                | I.                                      |                           |            |             |             |             |      |    |    |     |
|        |             |                                                                        | Box3->Rac                               | k1->Liquid                | Nitrogen T | ank 1, -125 | 5 C->Rockvi | ille ( 40 ) |      |    |    |     |
|        | 1           | 2 3                                                                    | 4                                       | 5                         | 6          | 7           | 8           | 9           | 10   | 11 | 12 |     |
| A      | 1           | 2 3                                                                    | 4                                       | 5                         | 6          | 7           | 8           | 9           | 10   | 11 | 12 |     |
|        |             |                                                                        |                                         |                           |            |             |             |             |      |    |    |     |
| в      | 13          | 14                                                                     |                                         |                           | $\bigcirc$ |             |             |             |      |    |    |     |
|        |             |                                                                        |                                         |                           |            |             |             |             |      |    |    |     |
| C      |             | B 6 Customer Cell Line                                                 |                                         |                           |            |             |             |             |      | -  |    |     |
|        |             | Patch                                                                  | 260                                     |                           |            |             |             |             |      |    |    |     |
| D      |             | Project<br>Catalog Number<br>Added<br>Technician                       | Bombesi<br>A694<br>2013-03<br>Admin     | n 2 (GRPR)<br>3-10 17:57  |            |             |             |             |      |    |    |     |
| E      |             | Barcode<br>Freeze date<br>Final Passage numl                           | BP1100<br>2013-03<br>ber P9             | 0103BX1<br>3-05           |            |             |             |             |      |    |    |     |
| F      | 61          | Target Family<br>Detachment Solutic<br>Freezing Media<br>IC Validation | GPCR Ta<br>on Trypsin<br>90% FB<br>None | rget Family<br>S + 10% DI | MSO        |             |             |             |      |    |    |     |
|        | 73          | GPCR Validation<br>Parental Cell Line<br>Vector<br>Documents (0)       | Calcium<br>CHO<br>pACS2                 |                           |            |             |             |             |      |    |    |     |
| G      |             |                                                                        |                                         |                           |            |             |             |             |      |    |    |     |

In the Container Layout section select a vial with the mouse click.

The system opens Sample Information window. You can select another vial, Sample Information window is updated. Move or resize Sample Information window to let you view different vials as you select vials with the mouse.

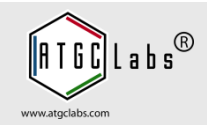

|       | 031.0000/1110/ | icebox: type = | Joinenu-age-0 |                                      |            |                                         |                     | Search      |            | ₩ ⊞ | • • | - III - 7* |  |
|-------|----------------|----------------|---------------|--------------------------------------|------------|-----------------------------------------|---------------------|-------------|------------|-----|-----|------------|--|
| ontai | ner Layou      | t              |               |                                      |            |                                         |                     |             |            |     |     |            |  |
| Disp  | olay vial in   | formation i    | n the well.   |                                      |            |                                         |                     |             |            |     |     |            |  |
|       |                |                |               | Box3->Rac                            | k1->Liquid | Nitrogen T                              | ank 1, -129         | 5 C->Rockvi | lle ( 40 ) |     |     |            |  |
|       | 1              | 2              | 3             | 4                                    | 5          | 6                                       | 7                   | 8           | 9          | 10  | 11  | 12         |  |
| A     | 1              | 2              | 3             | 4                                    | 5          | 6                                       | 7                   | 8           | 9          | 10  | 11  | 12         |  |
| В     | 13             | 14             |               |                                      |            | $\bigcirc$                              |                     |             |            |     |     |            |  |
| С     |                |                |               |                                      |            |                                         |                     |             |            |     |     |            |  |
| D     |                |                |               |                                      |            |                                         |                     |             |            |     |     |            |  |
| E     |                |                |               | Batch<br>Project<br>Catalo<br>Sample | g Number   | 869<br>Bombesin 2<br>A694<br>Customer C | (GRPR)<br>ell Lines |             |            | 58  | 59  | 60         |  |
| F     | 61             | 62             | 63            | Technic<br>Date<br>Barcod            | cian .     | Admin<br>2013-03-10<br>BP1100012        | 17:57<br>7BX1       |             |            | 70  | 71  | 72         |  |
| G     | 73             | 74             | 75            | 76                                   | 77         | 78                                      | 79                  | 80          | 81         | 82  | 83  | 84         |  |
| н     | 85             | 86             | 87            | 88                                   | 89         | 90                                      | 91                  | 92          | 93         | 94  | 95  | 96         |  |

Close the Sample Information window. Move a mouse over a vial. The system opens a popup window.

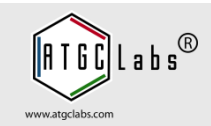

| `ontai | ner Lavou   | t         |              |           |             |            |            |              |             |    |    |    |  |
|--------|-------------|-----------|--------------|-----------|-------------|------------|------------|--------------|-------------|----|----|----|--|
|        |             | -<br>-    |              |           |             |            |            |              |             |    |    |    |  |
| Dis    | nay viai in | Tormation | in the well. | Box3->Rac | sk1-stiquid | Nitrogen T | ank 1 - 12 | 5 C- >Bockvi | ille ( 40 ) |    |    |    |  |
|        | 1           | 2         | 3            | 4         | 5           | 6          | 7          | 8            | 9           | 10 | 11 | 12 |  |
| A      | 1           | 2         | 3            | 4         | 5           | 6          | 7          | 8            | 9           | 10 | 11 | 12 |  |
| в      | 13          | 14        |              |           |             |            |            |              |             |    |    |    |  |
| С      |             |           |              |           |             |            |            |              |             |    |    |    |  |
| D      |             |           |              |           |             |            |            |              |             |    |    |    |  |
| E      |             |           |              |           |             |            | 55         | 56           | 57          | 58 | 59 | 60 |  |
| F      | 61          | 62        | 63           | 64        | 65          | 66         | 67         | 68           | 69          | 70 | 71 | 72 |  |
| G      | 73          | 74        | 75           | 76        | 77          | 78         | 79         | 80           | 81          | 82 | 83 | 84 |  |
| н      | 85          | 86        | 87           | 88        | 89          | 90         | 91         | 92           | 93          | 94 | 95 | 96 |  |

To switch Container Layout to the information view press Display vial information in the well link.

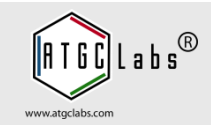

| ont | ainer Lavou                     | t                               |                                 |                                 |                                 |                                 |                                 |                                 |                                 |                                 |                                 |                                 |
|-----|---------------------------------|---------------------------------|---------------------------------|---------------------------------|---------------------------------|---------------------------------|---------------------------------|---------------------------------|---------------------------------|---------------------------------|---------------------------------|---------------------------------|
| one |                                 |                                 |                                 |                                 |                                 |                                 |                                 |                                 |                                 |                                 |                                 |                                 |
| Di  | splay image                     | in the well                     |                                 | Dov2 > Doc                      | kt stievid                      | Nitrogon Tr                     | ook 1 105                       | C > Reclari                     | lla ( 40 )                      |                                 |                                 |                                 |
|     | 1                               | 2                               | 3                               | 4                               | 5                               | 6                               | 7                               | 8                               | 9                               | 10                              | 11                              | 12                              |
| A   |                                 |                                 | _                               |                                 | _                               |                                 | _                               |                                 |                                 |                                 |                                 | - 10                            |
|     | 1                               | 2                               | 3                               | 4                               | 5                               | 0                               | /                               | 8                               | 9                               | 10                              | 11                              | 12                              |
| в   | 13                              | 14                              | BP1100010                       | BP1100010                       | BP1100010                       | BP1100010                       | BP1100010                       | BP1100010                       | BP1100010                       | BP1100010                       | BP1100010                       | BP1100010                       |
|     |                                 |                                 | Bombesin 2<br>869               | Bombesin 2<br>869               | Bombesin 2<br>869               | Bombesin 2<br>869               | Bombesin 2<br>869               | Bombesin 2<br>869               | Bombesin 2<br>869               | Bombesin 2<br>869               | Bombesin 2<br>869               | Bombesin 2<br>869               |
| С   | BP1100011                       | BP1100011                       | BP1100011                       | BP1100011                       | BP1100011                       | BP1100011                       | BP1100011                       | BP1100011                       | BP1100011                       | BP1100011                       | BP1100012                       | BP1100012                       |
|     | Customer (<br>Bombesin 2<br>869 | Customer (<br>Bombesin 2<br>869 | Customer (<br>Bombesin 2<br>869 | Customer (<br>Bombesin 2<br>869 | Customer (<br>Bombesin 2<br>869 | Customer (<br>Bombesin 2<br>869 | Customer (<br>Bombesin 2<br>869 | Customer (<br>Bombesin 2<br>869 | Customer (<br>Bombesin 2<br>869 | Customer (<br>Bombesin 2<br>869 | Customer (<br>Bombesin 2<br>869 | Customer (<br>Bombesin 2<br>869 |
| D   | BP1100012                       | BP1100012                       | BP1100012                       | BP1100012                       | BP1100012                       | BP1100012                       | BP1100012                       | BP1100012                       | BP1100013                       | BP1100013                       | BP1100013                       | BP1100013                       |
|     | Customer (<br>Bombesin 2<br>869 | Customer (<br>Bombesin 2<br>869 | Customer (<br>Bombesin 2<br>869 | Customer (<br>Bombesin 2<br>869 | Customer (<br>Bombesin 2<br>869 | Customer (<br>Bombesin 2<br>869 | Customer (<br>Bombesin 2<br>869 | Customer (<br>Bombesin 2<br>869 | Customer (<br>Bombesin 2<br>869 | Customer (<br>Bombesin 2<br>869 | Customer (<br>Bombesin 2<br>869 | Customer (<br>Bombesin 2<br>869 |
| F   | 801100013                       | 801100013                       | A60/                            | 801100013                       | 801100013                       | BP1100013                       | 1601                            | 1601                            | 1604                            | 1601                            | 1601                            | A604                            |
|     | Customer (<br>Bombesin 2<br>869 | Customer (<br>Bombesin 2<br>869 | Customer (<br>Bombesin 2<br>869 | Customer (<br>Bombesin 2<br>869 | Customer (<br>Bombesin 2<br>869 | Customer (<br>Bombesin 2<br>869 | 55                              | 56                              | 57                              | 58                              | 59                              | 60                              |
| F   | 1601                            | 1601                            | 1601                            | 1601                            | 1601                            | A604                            |                                 |                                 |                                 |                                 |                                 |                                 |
|     | 61                              | 62                              | 63                              | 64                              | 65                              | 66                              | 67                              | 68                              | 69                              | 70                              | 71                              | 72                              |
| G   | 73                              | 74                              | 75                              | 76                              | 77                              | 78                              | 79                              | 80                              | 81                              | 82                              | 83                              | 84                              |
|     |                                 |                                 |                                 |                                 |                                 |                                 |                                 |                                 |                                 |                                 |                                 |                                 |
| н   | 85                              | 86                              | 87                              | 88                              | 89                              | 90                              | 91                              | 92                              | 93                              | 94                              | 95                              | 96                              |

To switch Container Layout back, to the image view press Display image in the well link.

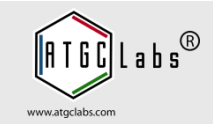

| 1   | ocalhost:8081/fv | va/batches?type=3&menuPage=0    |                       | ⊽ C Q Search               | 1               | 合 自 🤻   |         | 1 #          | - 9      |
|-----|------------------|---------------------------------|-----------------------|----------------------------|-----------------|---------|---------|--------------|----------|
|     |                  |                                 | All                   | All 💌 All                  | •               |         | _       |              |          |
| 1   | Kir2.1-CHO       | Sample Information              |                       |                            |                 | ×       |         | 63 1         |          |
| 2   | Bombesin 2 (     | Location                        | Rockville             |                            |                 |         | 0       | 108 1        | 2        |
| 3   | Bombesin 2 (     | Вох                             | Box1->Rack2->Li       | quid Nitrogen Tank 1, -125 | C->Rockville    |         | )       | 40 0         |          |
| 4   | Nicotinic a3/b   | Row                             | А                     |                            |                 |         | 0       | 0 10         | 0        |
|     |                  | Column                          | 2                     |                            |                 |         |         |              |          |
|     |                  | Documents                       | 0                     |                            |                 |         |         |              |          |
|     |                  | Barcode                         | BP11000141BX1         |                            |                 |         |         |              |          |
|     |                  | Freeze date                     | 2013-03-07            |                            |                 |         |         |              |          |
|     |                  | Final Passage number            | P11                   |                            |                 |         |         |              |          |
|     |                  | Target Family                   | GPCR Target Fam       | ily                        |                 |         |         |              |          |
|     |                  | Detachment Solution             | Trypsin               |                            |                 |         |         |              |          |
|     |                  | Freezing Media                  | 90% FBS + 10% [       | DMSO                       |                 |         |         |              |          |
| ъv  | iew 🥒 Edit E     | CDCD Validation                 | Coleium               |                            |                 |         | des     | View 1       | - 4 of 4 |
|     |                  | Parental Cell Line              | CHO                   |                            |                 |         |         |              |          |
| S   | elect Vial       | Vector                          | pACS2                 |                            |                 |         |         |              | 0        |
|     | Location         |                                 |                       |                            |                 |         | Parenta | al Ce Vecto  | or       |
|     | All              | 4                               |                       |                            |                 | × Close |         |              |          |
| 1   | Rockville        | BOXI->RACKA I U BPIIUU          | 01402013-03-07 P11    | GPCK Large Lrypsin         | 90% FB5 + None  | Calcium | СНО     | pACS2        | <b>_</b> |
| 2   | Rockville        | Box1->Rack A 2 0 BP1100         | 01412013-03-07 P11    | GPCR Targe Trypsin         | 90% FBS + None  | Calcium | СНО     | pACS2        |          |
| 3   | Rockville        | Box1->Rack A 3 0 BP1100         | 001422013-03-07 P11   | GPCR Targe Trypsin         | 90% FBS + None  | Calcium | СНО     | pACS2        |          |
| 4   | Rockville        | Box1->Rack A 4 0 BP1100         | 01432013-03-07 P11    | GPCR Targe Trypsin         | 90% FBS + None  | Calcium | СНО     | pACS2        |          |
| 5   | Rockville        | Box1->Rack A 5 0 BP1100         | 0144 2013-03-07 P11   | GPCR Targe Trypsin         | 90% FBS + None  | Calcium | СНО     | pACS2        |          |
| 6   | Rockville        | Box1->Rack A 6 0 BP1100         | 01452013-03-07 P11    | GPCR Targe Trypsin         | 90% FBS + None  | Calcium | СНО     | pACS2        |          |
| 7   | Rockville        | Box1->Rack A 7 0 BP1100         | 01462013-03-07 P11    | GPCR Targe Trypsin         | 90% FBS + None  | Calcium | СНО     | pACS2        |          |
| 8   | Rockville        | Box1->Rack A 8 0 BP1100         | 01472013-03-07 P11    | GPCR Targe Trypsin         | 90% FBS + None  | Calcium | СНО     | pACS2        |          |
| 9   | Rockville        | Box1->Back A 9 0 BP1100         | 01482013-03-07 P11    | GPCR Targe Trypsin         | 90% FBS + None  | Calcium | СНО     | pACS2        |          |
| 10  | Rockville        | Box1->Rack B 1 0 BP1100         | 01522013-03-07 P11    | GPCR Targe Trypsin         | 90% FBS + None  | Calcium | СНО     | pACS2        |          |
| 11  | Boslaville       | Roy1 > Rool P 2 0 RP1100        | 0152012-02-07 P11     | CRCR Targe Trypsin         |                 | Calcium | CHO     | pACS2        |          |
| 11  | ROCKVIIIE        | DOX1->Rack D 2 0 BPI100         | 01532015-05-07 P11    | GPCR Targe Trypsin         | 50 % FD5 + NORe | Calcium | Chu     | PACS2        |          |
| B V | iew Sample       | /* Edit Sample 🛛 🖉 Sample Activ | vity 🔲 Show Box 🔚 Doo | uments                     |                 |         |         | View 1 - 108 | of 108   |

Open the Batches tab, select a batch. In Select Vials grid select a sample, in the navigation bar press View Sample button. The system opens Sample Information window. Press Left and Right buttons to navigate samples.

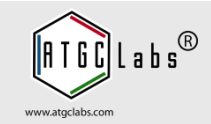

| Ð   | localhost:8080/fv | va/batches?type= | 38menuPage=0 |                                  |                  |             | G       | <b>Q</b> , Search |    |                     | ☆       | Ê    |            | + 1    | <b>^</b> | C   | •  |
|-----|-------------------|------------------|--------------|----------------------------------|------------------|-------------|---------|-------------------|----|---------------------|---------|------|------------|--------|----------|-----|----|
| S   | elect Batch       |                  |              |                                  |                  |             |         |                   |    |                     |         |      |            |        |          | •   | 2  |
|     | Project           | Catalog Numb     | Batch        | Parent Batch                     | QC Requir        | Sample      | е Туре  | Technicia         | n  | Date                | Docum   | en 1 | Fotal Vial | Remain | nin Ship | ped |    |
|     |                   |                  |              |                                  | All 💌            | All         | •       | All               | -  |                     |         |      |            |        |          |     |    |
|     | Kir2.1-CHO        | CT4127           | 1177         |                                  | No               | Custom      | er Cell | Admin             | 2  | 2013-03-10 1        | 8 0     |      | 64         | 63     | 1        |     |    |
| 2   | Bombesin 2 (G     | Customer C       | ell Lines    |                                  |                  |             |         |                   |    |                     |         |      |            |        |          | ×   |    |
| 3   | Bombesin 2 (G     | Batch            |              |                                  | 1506             |             |         |                   |    |                     |         |      |            |        |          |     |    |
| t I | Nicotinic a3/b4   | Project          |              |                                  | Bombesi          | n 2 (GR     | (PR)    |                   |    |                     |         |      |            |        |          |     |    |
|     |                   | Catalog N        | lumber       |                                  | A694             |             |         |                   |    |                     |         |      |            |        |          |     |    |
|     |                   | Parent Ba        | atch         |                                  | 869              |             |         |                   |    |                     |         |      |            |        |          |     |    |
|     |                   | Added            | n            |                                  | 2013-03<br>Admin | 5-10 18     | :00     |                   |    |                     |         |      |            |        |          |     |    |
|     |                   | Barcode          |              |                                  | BP1100           | 014488      | 1       |                   |    |                     |         |      |            |        |          |     |    |
|     |                   | Encode de        |              |                                  | 0010.00          | 0.07        |         |                   |    |                     |         |      |            |        |          |     |    |
|     |                   | Fleeze u         | ate          |                                  | 2013-0.          | 3-07        |         |                   |    |                     |         |      |            |        |          |     |    |
|     |                   | Final Pas        | sage numbe   | r                                | P11              |             |         |                   |    |                     |         |      |            |        |          |     |    |
| V   | iew + Add 🥒       | Target Fa        | amily        |                                  | GPCR T           | arget Fa    | amily   | •                 |    |                     |         |      |            |        |          |     |    |
| S   | elect Vial        | Detachm          | ent Solution |                                  | Trypsin          |             |         |                   |    |                     |         |      |            |        |          |     |    |
|     | Locatior B        | Freezing         | Media        |                                  | 90% FB           | S + 10%     | 6 DMSC  | )                 |    |                     |         |      |            |        |          |     |    |
|     |                   | IC Valida        | tion         |                                  | C Barrac         | uda C       |         | O Manua           |    | ⊙ <sub>None</sub> C | PatchX  | 0    | OPatch     | O Oua  | ttro     |     |    |
| 1   | Rockville Box     | GPCR Va          | lidation     |                                  | 🗆 Bindin         | a 🗹 Ca      | alcium  |                   | Πc |                     | e       |      | -          |        |          |     |    |
| 2   | Rockville Box     | Parental         | Cell Line    |                                  | □ 1321N          | -<br>11 ⊠ C | но Г    | CHO-T(Re          | x) |                     | HEK-T(R | ex)  |            | 777    |          |     |    |
| 4   | Rockville Box     | Vector           |              |                                  | pACS2            |             |         |                   |    |                     |         |      |            |        |          |     |    |
| 5   | Rockville Box     | 1                |              |                                  |                  |             |         |                   |    |                     |         |      |            |        |          |     |    |
| 6   | Rockville Box     | Private          | No 🔽         |                                  |                  |             |         |                   |    |                     |         |      |            |        |          |     |    |
| 7   | Rockville Box     | 1                |              |                                  |                  |             |         |                   |    |                     |         |      |            |        |          |     |    |
| 8   | Rockville Box     | Fields ma        | rked with (  | <ul> <li>are required</li> </ul> |                  |             |         |                   |    |                     |         |      |            |        |          |     |    |
| 9   | Rockville Box     | 1                |              |                                  |                  |             |         |                   |    |                     |         |      |            |        |          |     | -  |
| 10  | Rockville Box     | 1                |              |                                  |                  |             |         |                   |    |                     |         |      | Save       | Change | es Cl    | ose |    |
| 11  | Pockville Box     |                  |              |                                  |                  |             |         |                   |    |                     |         |      |            |        |          | ~ ( | 1. |

In Select Vials grid select a sample, in the navigation bar press Edit Sample button. The system opens Edit Sample window.

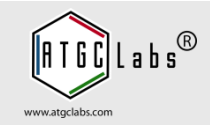

| Freezer Web Access                 | · (+                                                                                                    |                                                               |               |                                                            |                |         |      |          |       |         |      |
|------------------------------------|----------------------------------------------------------------------------------------------------|---------------------------------------------------------------|---------------|------------------------------------------------------------|----------------|---------|------|----------|-------|---------|------|
| O localhost:8080/fwa/reports?t     | /pe=98menuPage=0                                                                                                    |                                                               | G             | Q Search                                                   |                | ☆ 自     |      |          | ÷     | ©       | ≡    |
| Freezer Web Access                 | Demo Site 🗸                                                                                                    | Dashboard                                                     | Requests & Q0 | C Cell Cu                                                  | ılture Configu | iration | Help |          |       | Sign Ou | it 🔺 |
| Calendar Add Batch                 | Add Samples B                                                                                                    | atches Free                                                   | ezers Kits    | Search                                                     | Removal Logs   | More →  | Ba   | rcode or | Terms | ;       |      |
| Fill out search paramete           | ers                                                                                                    |                                                               |               |                                                            |                |         |      |          |       |         |      |
| Location       All         Project | Bat<br>Catalog Numt<br>Technici<br>Comme<br>ion<br>(name)<br>2018-1<br>I (in millions)<br>es<br>s or vials that have vo | ch<br>per<br>an All<br>r<br>2-15<br>plume less than<br>Cancel | Numl          | Date rang<br>ber of sample<br>Barcode rang<br>ng Date rang |                |         |      |          |       |         |      |

Open the Search tab. Freezer Web Access tracks the locations of all samples so that anyone in the lab can easily find a needed sample, even if the person that created the sample left the lab years ago.

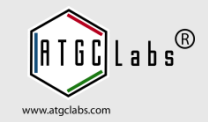

| Freezer Web Access ×                                                                                                    | +                                                                                                    |                        |                |                  |      |            |          |
|----------------------------------------------------------------------------------------------------|----------------------------------------------------------------------------------------------------|------------------------|----------------|------------------|------|------------|----------|
| O localhost:8080/fwa/reports?ty                                                                                                    | pe=9&menuPage=0                                                                                                    | C                      | Q, Search      | ☆ 自              | ▽ ♣  | â          | ≈ ⓒ ≡    |
| Freezer Web Access                                                                                                    | Demo Site 👻 Dashboa                                                                                                    | ard Requests & Q       | C Cell Culture | Configuration    | Help |            | Sign Out |
| Calendar Add Batch                                                                                                    | Add Samples Batches                                                                                                    | Freezers Kits          | Search Remo    | oval Logs More → | Bar  | code or Te | erms     |
| Fill out search paramete                                                                                                    | rs                                                                                                    |                        |                |                  |      |            |          |
| Location All<br>Project Bom<br>Any Field Bombesin 2<br>Shipping<br>Sample Type Custom<br>Company/Organizati<br>Customer Contact (<br>Freeze Date<br>Number of Cells/Vial<br>Passage Number<br>Saved Search Querie<br>Show expired vials<br>Validation Platforms<br>Show/Hide columns | Batch Catalog Number (GRPR) Technician All Comment er on name) 2018-12-15 (in millions) Catalog Number ass arr vials that have volume less catalog Quick Inventory Cancel | s than threshold value | Date range     |                  |      |            |          |

The user can narrow down a selection by adding search criteria from the text fields and pop-up menu. Batch, Project and Catalog Number fields provide autocomplete suggestions.

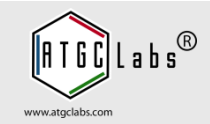

| reezer Web Access × +                        |                                  |                     |                 |
|----------------------------------------------|----------------------------------|---------------------|-----------------|
| localhost:8080/fwa/reports?type=98menuPage=0 | C Q Search                       | ☆ 🖻 💟               | + 🏦 🦗 🤆         |
|                                              | Data rango                       |                     |                 |
| Derivet Der                                  |                                  |                     |                 |
| Project Bom Catalog Number                   |                                  |                     |                 |
| Any Field Technician All                     | Barcode range                    |                     |                 |
| Shipping Comment                             | Shipping Date range              |                     |                 |
| Sample Type Customer Cell Lines              | <b>•</b>                         |                     |                 |
| □ Freeze date 2018-12-15                     |                                  |                     |                 |
| Final Passage number                         |                                  |                     |                 |
| Target Family     CNG Target Family          |                                  |                     |                 |
| Detachment Solution                          |                                  |                     |                 |
| Freezing Media                               |                                  |                     |                 |
| ✓ IC Validation ✓ Barracuda C FLIPR C Mar    | ual ONONE OPatchX OOPatch O      | Ouattro             |                 |
| □ GPCR Validation □ Binding □ Calcium □ cAM  | P CNG None                       |                     |                 |
| □ Parental Cell Line □ 1321N1 □ CHO □ CHO-T( | Rex) 🗆 HEK 🗆 HEK-T(Rex) 🗖 RH7777 | 6 - C C C C C C C C |                 |
| Vector                                       |                                  |                     |                 |
| Saved Search Queries                         |                                  |                     |                 |
| Name 🕈                                       | Batch Project                    | Catalog Number      | Added           |
|                                              |                                  |                     |                 |
|                                              |                                  |                     |                 |
|                                              |                                  |                     |                 |
|                                              |                                  |                     |                 |
|                                              |                                  |                     |                 |
| 🗑 Remove Search Query                        |                                  | No                  | records to view |
|                                              |                                  |                     |                 |

The user can save similar searches under a specific name and easily reload these search parameters at a later time.

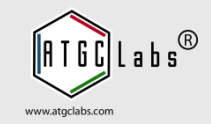

| Cale   | ndar Add       | Batch Add     | Samples B      | Batches Freez     | zers Kits  | Search Rei       | moval L | ogs       | More→  | 10       | 2          |        |
|--------|----------------|---------------|----------------|-------------------|------------|------------------|---------|-----------|--------|----------|------------|--------|
| Sel    | ect Removal/S  | Shipment      |                |                   |            |                  |         |           |        |          | 3          | ×      |
|        | Description    | Shipping Date | Shipping       | Comment           | Technician | Shipped          | Docume  | Total Via | Receiv | /e BP110 | 000102BX1  |        |
|        |                |               |                |                   | All        |                  |         |           | All    | •        |            | _      |
| 1      |                | 2013-09-20    | In-House       | Thaw              | Admin      | 2013-09-20 10:04 | 0       | 1         |        |          |            |        |
| 2      |                | 2013-03-10    | Snipping       | Snipped to Bern   | Admin      | 2013-03-10 18:13 | 0       | 12        | Aamin  |          | 2013-03-10 | 18:14  |
| 3      |                | 2013-03-10    | Shipping       | Shinped to Munic  | Admin      | 2012-02-10 18:1  | 0       | 12        |        |          |            |        |
|        |                |               |                |                   |            |                  |         |           |        |          |            |        |
|        |                |               |                |                   |            |                  |         |           |        |          |            |        |
| B Viet | w Shipment 🛽 🗉 | Documents 🖷 🗄 | Export 🍵 Perma | anently Remove Sa | mples      |                  |         |           |        |          | View 1     | - 4 of |

In Type Barcode field (top right corner of the screen) type a barcode or some term. The system searches all the fields of all the entries and returns the results. Select a sample from pop-up menu.

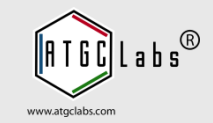

|        | VED ACCESS             | Demo Site 👻   | Dashboard   | Requests & QC | Cell Cult | ure Configui | ration Help    |             | Sig        |
|--------|------------------------|---------------|-------------|---------------|-----------|--------------|----------------|-------------|------------|
| Calen  | dar Add Batch          | Add Samples   | Batches Fre | ezers Kits    | Search    | Removal Logs | More →         | BP11000102  | BX1        |
| Sele   | ct Removal/Shipment    |               |             |               |           |              |                |             | ×          |
| 1      | Description Shipping   | Date Shipping | Comment     | Technician    | Shipped   | Documer Tota | al Via Receive | BP11000102B | X1         |
|        |                        |               |             | All           | J         |              | All            | <u> </u>    |            |
| 2      | Customer Cell Lines    | 1             |             |               |           |              |                | ×           | 0.18:14    |
| 3      | Batch                  | 869           | ·           |               |           |              |                |             | 0 10.1     |
| 4      | Catalog Number         | A694          | (GRPR)      |               |           |              |                |             |            |
|        | Added                  | 2013-03-1     | 0 17:57     |               |           |              |                |             |            |
|        | Technician             | Admin         |             |               |           |              |                |             |            |
|        | Barcode<br>Freeze date | BP1100010     | 02BX1       |               |           |              |                |             |            |
|        | Final Passage nu       | mber P9       | 5           |               |           |              |                |             |            |
|        | Target Family          | GPCR Targe    | et Family   |               |           |              |                |             |            |
|        | Freezing Media         | 90% FBS +     | 10% DMSO    |               |           |              |                |             |            |
| 🗅 View | s IC Validation        | None          |             |               |           |              |                |             | 1 - 4 of 4 |
|        | Parental Cell Lin      | e CHO         |             |               |           |              |                |             |            |
|        | Vector                 | pACS2         |             |               |           |              |                |             |            |
|        | Documents (0)          |               |             |               |           |              |                |             |            |
|        |                        |               |             |               |           |              | Show Bo        | Close       |            |
|        |                        |               |             |               |           |              |                |             | <u>~</u>   |

The system opens Sample Type view window with sample information. Press Show Box button to open Container Layout window, select a vial to navigate to the freezer.

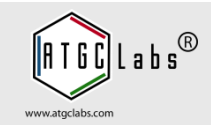

| 0  | Freezer Web Access × +                                                                                                    |      |
|----|----------------------------------------------------------------------------------------------------|------|
| •  | ) 🛈 localhost:8080/fwa/subjects?request=3 C 🔍 🔍 Search 🔄 🖈 🎓 🤻 📀                                                                                                    | ≡    |
| FV | VA Requests & QC Demo Site - Dashboard Components Cell Culture Configuration Help Sign C                                                                                                    | ut 🔺 |
|    | Request Batch         Request Vials         Awaiting QC         Validation Platforms         Barcode or Terms                                                                                                    |      |
|    | Fill out Batch Information                                                                                                    |      |
|    | Project       *       Start typing, the program will autocomplete the field         Catalog Number *       •         Batch       *       1178         Batch       *       1178         Parent Batch       •         QC Required       •         No       •         Private       •         Private       •         Image: No       •         Private       •         Fields marked with (*) are required |      |
|    | Shipping Information                                                                                                    |      |
|    | Shipping Other   Description   Shipping Date   2018-12-15   Total Number of Vials *                                                                                                    |      |

The Freezer Web Access system allows to submit requests and to send email notifications to specific shipping personnel. The shipping personnel are dependent on the selected destinations. The system allows to initiate a batch by adding samples; create all expected samples for a Project without locations and export the barcodes for printing.

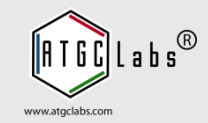

| Calendar       Add Batch       Add Samples       Batches       Freezers       Kits       Search       Removal Logs       More       Barcode or Terms         Track cell line lineage<br>Show/Hide columns       Type Batch       Type Batch       Search       Add Samples       Search       Search       Removal Logs       More       Searche or Terms         Show/Hide columns       Statch       Parent Batch       Parent Batch       QC Requir       Sample Type       Technician       Date       Documen       Total Vial       Remainin       Shipped         I       Kirz.1-CHO       CT4127       1177       No       Customer Cell       Admin       2013-03-1018       0       64       63       1         2       Bombesin 2 (G A694       1506       869       No       Customer Cell       Admin       2013-03-1018       0       120       108       12         3       Bombesin 2 (G A694       869       No       Customer Cell       Admin       2013-03-1017       0       100       0       100         4       Nicotinic a3/b4       CT4021       1150       No       Customer Cell       Admin       2013-03-1017       0       100       0       100         4       Nicotinic a3/b4                                                                                                    |   |                                 |              | Bonno ente  | Baomboa      | 14 160    | 440010 4 40   | oon ound   | o ooninge     | induoin | noip       |           | 1 0.9   |
|----------------------------------------------------------------------------------------------------|---|---------------------------------|--------------|-------------|--------------|-----------|---------------|------------|---------------|---------|------------|-----------|---------|
| Track cell line lineage Type Batch         Show/Hide columns         Select Batch         Project       Catalog Numb       Batch       Parent Batch       QC Requir       Sample Type       Technician       Date       Documen       Total Vial       Remainin       Shipped         1       Kir2.1-CHO       C1127       1177       No       Customer Cell       Admin       2013-03-10 18       0       64       63       1         2       Bombesin 2 (G       A694       1506       869       No       Customer Cell       Admin       2013-03-10 18       0       120       108       122         3       Bombesin 2 (G       A694       1506       869       No       Customer Cell       Admin       2013-03-10 17       0       40       40       0         4       Nicotinic a3/b4       CT4021       1150       No       Customer Cell       Admin       2013-03-10 17       0       100       0       100                                                                                                    | С | alendar Ad                      | ld Batch     | Add Samples | Batches      | Freeze    | rs Kits       | Search     | Removal Logs  | More    | • •        | Barcode o | r Terms |
| Select Batch         Project       Catalog Numb       Batch       Parent Batch       QC Requit       Sample Type       Technician       Date       Documen       Total Vial       Remainin       Shipped         1       Kir2.1-CHO       CT4127       1177       No       Customer Cell       Admin       2013-03-10 18       0       64       63       12         2       Bombesin 2 (G       A594       1506       869       No       Customer Cell       Admin       2013-03-10 18       0       120       108       12         3       Bombesin 2 (G       A594       869       No       Customer Cell       Admin       2013-03-10 17       0       40       0         4       Nicotinic a3/b4       CT4021       1150       No       Customer Cell       Admin       2013-03-10 17       0       100       0       100         4       Vicotinic a3/b4       CT4021       1150       No       Customer Cell       Admin       2013-03-10 17       0       100       0       100                                                                                                    | T | rack cell line l<br>how/Hide co | ineage Type  | e Batch     |              |           |               |            |               |         |            |           |         |
| Project       Catalog Numb       Batch       Parent Batch       QC Requit       Sample Type       Technician       Date       Documen       Total Vial       Remainin       Shipped         1       Kir2.1-CHO       CT4127       1177       Image: Shipped       All       All       Image: Shipped       Image: Shipped       Smiple Type       Smiple Type       Technician       Date       Documen       Total Vial       Remainin       Shipped       Image: Shipped       Image: Shipped       Ima | 9 | elect Batch                     |              |             |              |           |               |            |               |         |            |           | c       |
| 1       All       All                                                                                                    |   | Project                         | Catalog Numb | Batch       | Parent Batch | QC Requir | Sample Type   | Technician | Date          | Documen | Total Vial | Remainin  | Shipped |
| 1       Kir2.1-CHO       CT4127       1177       No       Customer Cell       Admin       2013-03-10.18       0       64       63       1         2       Bombesin 2 (G       A694       1506       869       No       Customer Cell       Admin       2013-03-10.18       0       120       108       120         3       Bombesin 2 (G       A694       869       No       Customer Cell       Admin       2013-03-10.17       0       40       40       0         4       Nicotinic a3/b4       CT4021       1150       No       Customer Cell       Admin       2013-03-10.17       0       100       0       100         4       Nicotinic a3/b4       CT4021       1150       No       Customer Cell       Admin       2013-03-10.17       0       100       0       100         5       View + Add       Addition       CT4021       1150       No       Customer Cell       Admin       2013-03-10.17       0       100       0       100       100       100       100       100       100       100       100       100       100       100       100       100       100       100       100       100       100       100       10                                                                                                    |   |                                 |              |             |              | All       | All           | All 💌      |               |         |            |           |         |
| 2       Bombesin 2 (G       A694       1506       869       No       Customer Cell       Admin       2013-03-10 18       0       120       108       12         3       Bombesin 2 (G       A694       869       No       Customer Cell       Admin       2013-03-10 17       0       40       40       0         4       Nicotinic a3/b4       CT4021       1150       No       Customer Cell       Admin       2013-03-10 17       0       100       0       100         4       View + Add       /* Edit       Reset Vials       Transfer       M Alerts       O Notifications       Iso Documents       4* Tree       Validation       Iso Export       Bacodes       View 1 - 4 of 4                                                                                                    | 1 | Kir2.1-CHO                      | CT4127       | 1177        |              | No        | Customer Cell | Admin      | 2013-03-10 18 | 0       | 64         | 63        | 1       |
| 3       Bombesin 2 (G       A694       869       No       Customer Cell       Admin       2013-03-10 17       0       40       0         4       Nicotinic a3/b4       CT4021       1150       No       Customer Cell       Admin       2013-03-10 17       0       100       0       100         6       View       + Add       ✓ Edit       ® Reset Vials       © Transfer       M Alerts       © Notifications       © Documents       e* Tree       © Validation       © Export       © Barcodes       View 1 - 4 of 4                                                                                                    | 2 | Bombesin 2 (G                   | A694         | 1506        | 869          | No        | Customer Cell | Admin      | 2013-03-10 18 | 0       | 120        | 108       | 12      |
| 4 Nicotinic a3/b4 CT4021 1150 No Customer Cell Admin 2013-03-10 17 0 100 0 100<br>a View + Add p <sup>*</sup> Edit ® Reset Vials ≗ Transfer № Alerts ® Notifications © Documents p <sup>*</sup> Tree © Validation © Export ® Barcodes View 1 - 4 of 4                                                                                                    | 3 | Bombesin 2 (G                   | A694         | 869         |              | No        | Customer Cell | Admin      | 2013-03-10 17 | 0       | 40         | 40        | 0       |
| 3 View + Add 🖋 Edit 🔞 Reset Vials 요 Transfer 🍽 Alerts 🐠 Notifications 📾 Documents 🎺 Tree 💷 Validation 📾 Export 📵 Barcodes View 1 - 4 of 4                                                                                                    | 1 | Nicotinic a3/b4                 | CT4021       | 1150        |              | No        | Customer Cell | Admin      | 2013-03-10 17 | 0       | 100        | 0         | 100     |
|                                                                                                    | - |                                 |              |             |              |           |               |            |               |         |            |           |         |

Automatic notifications and alerts allow to deliver a message to a recipient. The system displays notifications and alerts at the top of the screen at a given time.

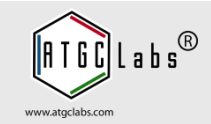

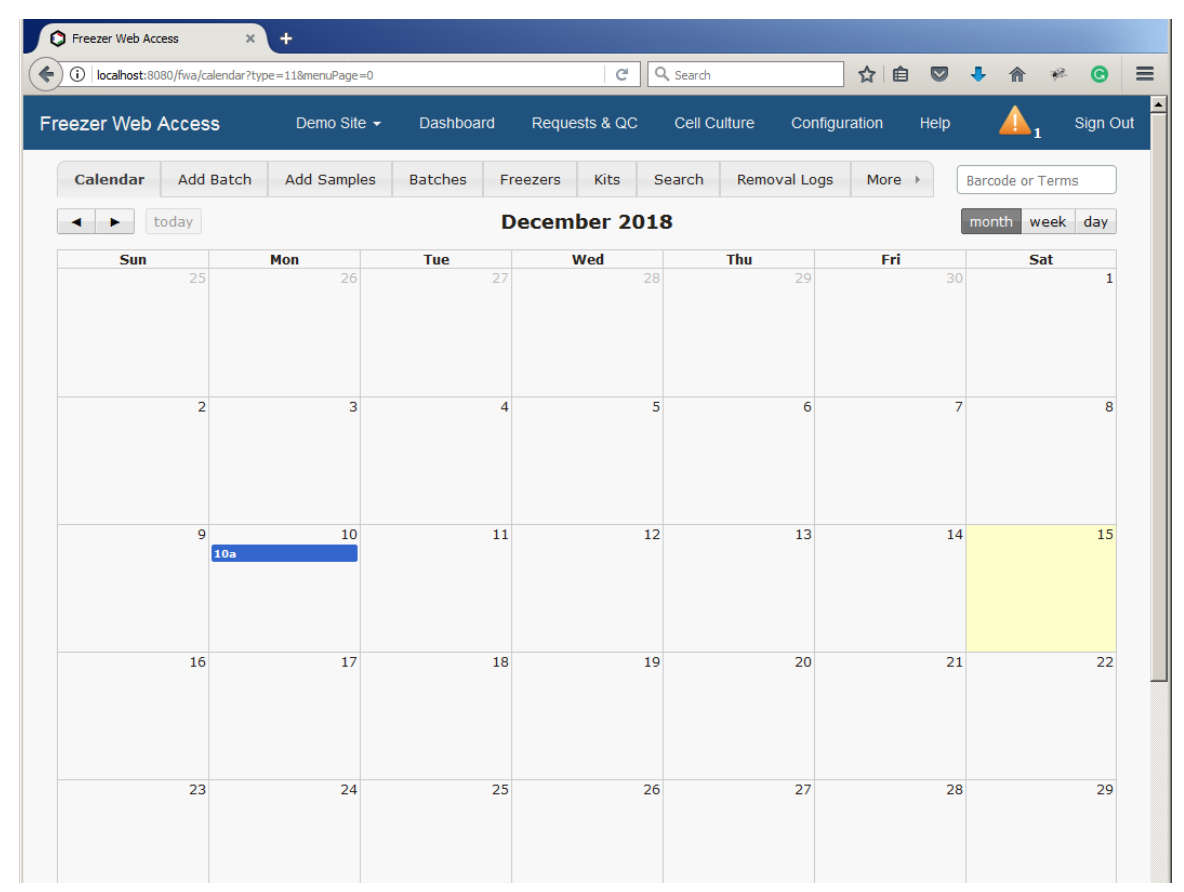

Calendar feature allows to view a list of notifications and alerts that have been added into the system and navigate batches and freezer boxes. Open the Calendar tab. Use calendar buttons to switch month, week or day view and previous or next button for moving the calendar back and forward one month, week or day.

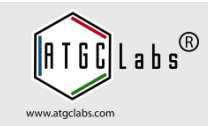

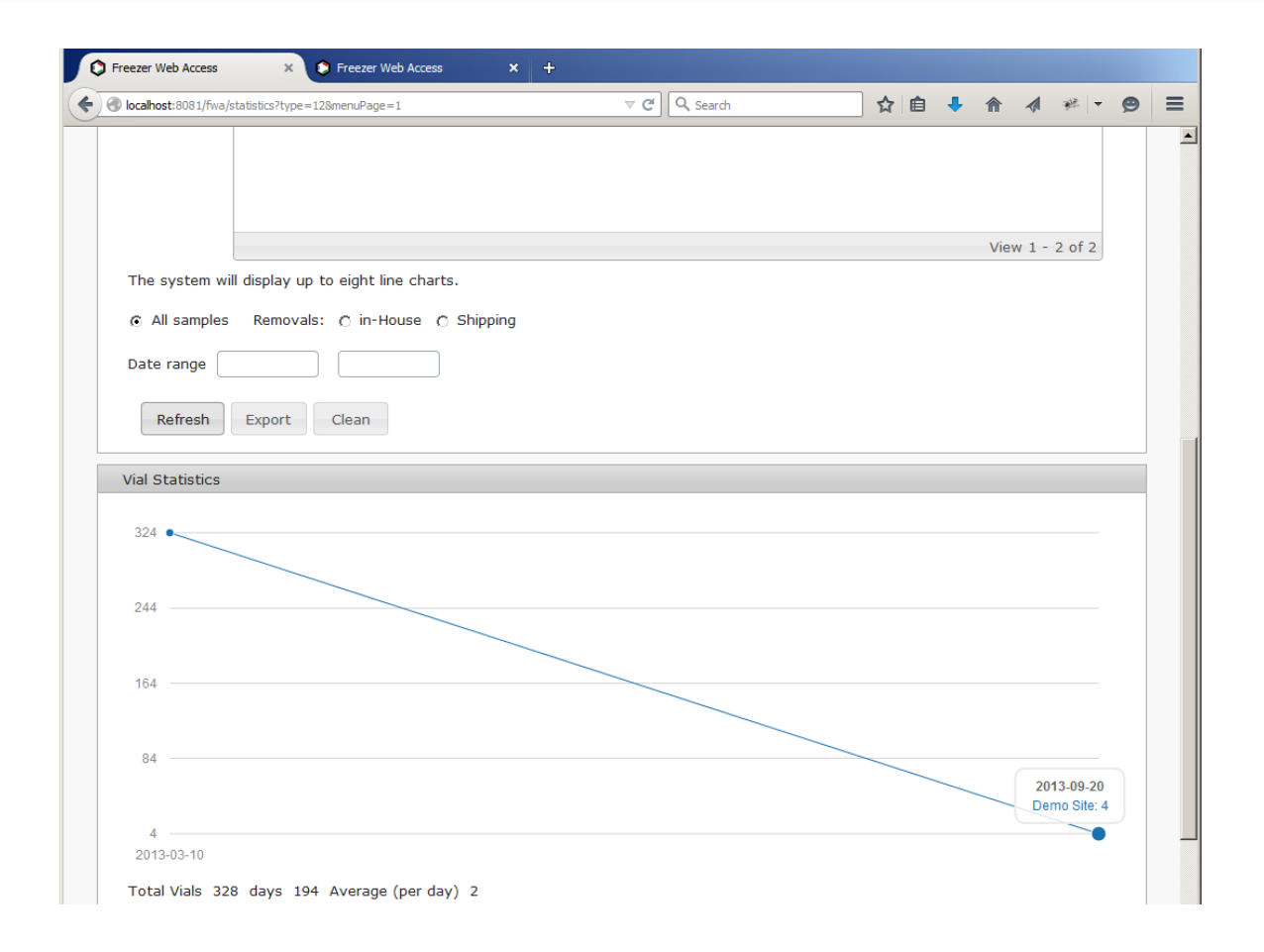

Select Statistics tab, you may need to press More tab button to open more tabs. Administrators and managers can use this feature to create vials usage line charts for different sites.

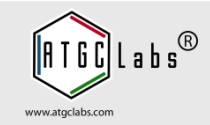

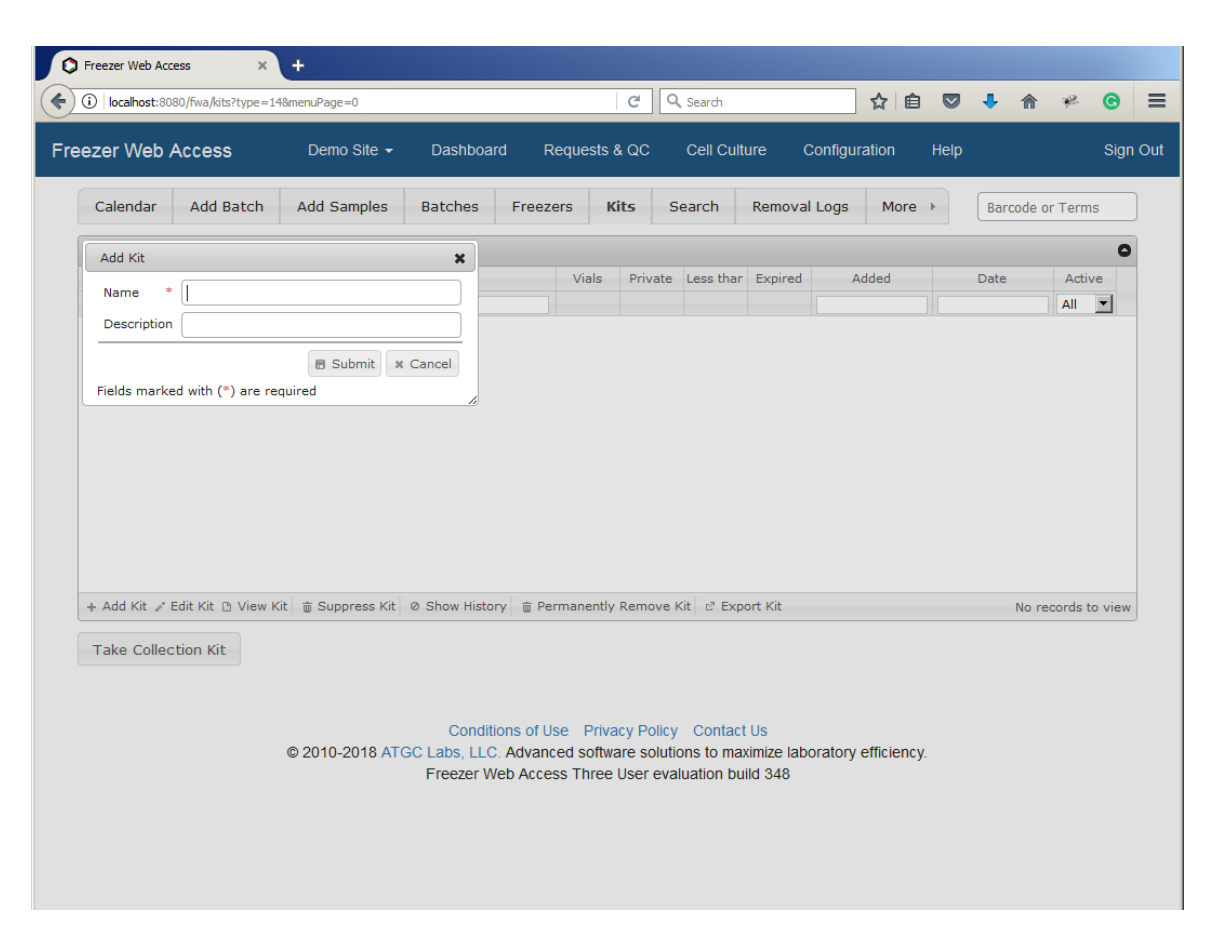

With Freezer Web Access a user can record and manage collection kit information - volume to be used in the kit, vial volume and measurement units, threshold value, expiration date. Open the Kits tab. To add a new collection kit press Add Kit button in the navigation bar.

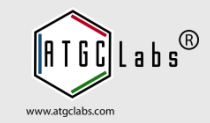

| local                                                  | nost:8081/fw                                                                                                    | a/reports?type=98                                                                                                    | menuP                                                                         | age=I                                                                       | D                                                                                                    |                                                                                                    |                                                                             | C C                                                                         | Search       |                                                                                                    | 5                                                                                                   | r 🖻 🛡                                                                              | .↓ ♠                                                                                                    | 9                                                                        | ¥P.      |
|--------------------------------------------------------|----------------------------------------------------------------------------------------------------|----------------------------------------------------------------------------------------------------|-------------------------------------------------------------------------------|-----------------------------------------------------------------------------|----------------------------------------------------------------------------------------------------|----------------------------------------------------------------------------------------------------|-----------------------------------------------------------------------------|-----------------------------------------------------------------------------|--------------|----------------------------------------------------------------------------------------------------|----------------------------------------------------------------------------------------------------|------------------------------------------------------------------------------------|----------------------------------------------------------------------------------------------------|--------------------------------------------------------------------------|----------|
| Cale                                                   | endar                                                                                                    | Add Batch                                                                                                    | Add                                                                           | Sar                                                                         | nples Ba                                                                                                    | atches                                                                                                    | Freezers                                                                    | Kits Se                                                                     | earch F      | temoval Logs                                                                                                    | м                                                                                                   | ore 🕨                                                                              | Type Bar                                                                                                    | ode or T                                                                 | Ferm     |
| Fill                                                   | l out sear                                                                                                    | ch parameters                                                                                                    |                                                                               |                                                                             |                                                                                                    |                                                                                                    |                                                                             |                                                                             |              |                                                                                                    |                                                                                                    |                                                                                    |                                                                                                    |                                                                          |          |
| L                                                      | ocation                                                                                                    | All                                                                                                    | •                                                                             |                                                                             | Bate                                                                                                    | ch 🗌                                                                                                    |                                                                             | 0                                                                           | )ate range   |                                                                                                    | ר ר                                                                                                 |                                                                                    | 1                                                                                                    |                                                                          |          |
|                                                        | Project                                                                                                    |                                                                                                    | -                                                                             | Ca                                                                          | italog Numb                                                                                                    | er                                                                                                    |                                                                             | Number                                                                      | of samples   |                                                                                                    | ñ ř                                                                                                 |                                                                                    | ĩ                                                                                                    |                                                                          |          |
|                                                        |                                                                                                    |                                                                                                    | =                                                                             | 00                                                                          |                                                                                                    |                                                                                                    |                                                                             | -                                                                           | ,            |                                                                                                    |                                                                                                    |                                                                                    |                                                                                                    |                                                                          |          |
| А                                                      | ny Field                                                                                                    |                                                                                                    |                                                                               |                                                                             | recunicia                                                                                                    | an Admin                                                                                                    |                                                                             | Barc                                                                        | ode range    |                                                                                                    |                                                                                                    |                                                                                    |                                                                                                    |                                                                          |          |
| 5                                                      | Shipping                                                                                                    | Not Shipped                                                                                                    | -                                                                             |                                                                             | Comme                                                                                                    | nt                                                                                                    | •                                                                           | Shipping D                                                                  | ate range)   |                                                                                                    |                                                                                                    |                                                                                    |                                                                                                    |                                                                          |          |
| S                                                      | ample Tv                                                                                                    |                                                                                                    |                                                                               | 005                                                                         |                                                                                                    |                                                                                                    | •                                                                           |                                                                             |              |                                                                                                    |                                                                                                    |                                                                                    |                                                                                                    |                                                                          |          |
|                                                        |                                                                                                    |                                                                                                    |                                                                               |                                                                             |                                                                                                    |                                                                                                    |                                                                             |                                                                             |              |                                                                                                    |                                                                                                    |                                                                                    |                                                                                                    |                                                                          |          |
|                                                        | saved se                                                                                                    | earch Queries                                                                                                    |                                                                               |                                                                             |                                                                                                    |                                                                                                    |                                                                             |                                                                             |              |                                                                                                    |                                                                                                    |                                                                                    |                                                                                                    |                                                                          |          |
|                                                        |                                                                                                    |                                                                                                    |                                                                               |                                                                             |                                                                                                    |                                                                                                    |                                                                             |                                                                             |              |                                                                                                    |                                                                                                    |                                                                                    |                                                                                                    |                                                                          |          |
|                                                        | Show                                                                                                    | expired vials                                                                                                    | or via                                                                        | ls th                                                                       | nat have vo                                                                                                    | lume less tl                                                                                                    | han thresho                                                                 | ld value.                                                                   |              |                                                                                                    |                                                                                                    |                                                                                    |                                                                                                    |                                                                          |          |
|                                                        | □ Show                                                                                                    | expired vials                                                                                                    | or via                                                                        | ls th                                                                       | nat have vo                                                                                                    | lume less ti                                                                                                    | han thresho                                                                 | ld value.                                                                   |              |                                                                                                    |                                                                                                    |                                                                                    |                                                                                                    |                                                                          |          |
|                                                        | Show Search                                                                                                    | expired vials<br>Export                                                                                                    | or via                                                                        | lls th<br>Quic                                                              | nat have vo<br>k Inventory                                                                                                    | lume less ti<br>Canc                                                                                                    | han thresho                                                                 | ld value.                                                                   |              |                                                                                                    |                                                                                                    |                                                                                    |                                                                                                    |                                                                          |          |
|                                                        | Show Search                                                                                                    | expired vials                                                                                                    | or via                                                                        | ıls th<br>Quic                                                              | nat have vo<br>k Inventory                                                                                                    | lume less tl                                                                                                    | han thresho<br>el                                                           | ld value.                                                                   |              |                                                                                                    |                                                                                                    |                                                                                    |                                                                                                    |                                                                          |          |
| Sel                                                    | Show Search                                                                                                    | expired vials                                                                                                    | or via                                                                        | lls th                                                                      | nat have vo<br>k Inventory                                                                                                    | lume less ti                                                                                                    | han thresho                                                                 | ld value.                                                                   |              |                                                                                                    |                                                                                                    |                                                                                    |                                                                                                    |                                                                          | 0        |
| Sel                                                    | Show Search                                                                                                    | expired vials<br>Export                                                                                                    |                                                                               | lls th<br>Quic                                                              | hat have vo<br>k Inventory<br>Barcode                                                                                                    | lume less ti<br>Canc                                                                                                    | el                                                                          | ld value.<br>Batch                                                          | Parent Batcl | Sample Typ                                                                                                    | Kits                                                                                                | Technician                                                                         | Date                                                                                                    | Shippe                                                                   | 0        |
| Sel                                                    | Search                                                                                                    | expired vials<br>Export<br>Box<br>Box3->Rack                                                                                                    | R C<br>B 3                                                                    | Doc                                                                         | Barcode                                                                                                    | Canc<br>Project<br>Bombesin 2                                                                                                    | el<br>Catalog Nur<br>A694                                                   | ld value.<br>Batch<br>869                                                   | Parent Batcl | Sample Typ<br>Customer C€                                                                                                    | Kits                                                                                                | Technician<br>Admin                                                                | Date<br>2013-03-10                                                                                                    | Shippe                                                                   | <b>0</b> |
| Sel<br>1<br>2                                          | Search Search Locatior Rockville Rockville                                                                                                    | expired vials<br>Export<br>Box3->Rack<br>Box3->Rack                                                                                                    | R C<br>B 3<br>B 4                                                             | Doc<br>0                                                                    | Barcode<br>BP11000100<br>BP11000101                                                                                                    | Canc<br>Project<br>Bombesin 2<br>Bombesin 2                                                                                                    | Catalog Nur<br>A694<br>A694                                                 | Batch<br>869<br>869                                                         | Parent Batcl | Sample Typ<br>Customer Ce<br>Customer Ce                                                                                           | Kits<br>0                                                                                           | Technician<br>Admin<br>Admin                                                       | Date<br>2013-03-10<br>2013-03-10                                                                                                    | Shippe<br>No                                                             |          |
| Sel<br>1<br>2<br>3                                     | Search Search Location Rockville Rockville                                                                                                    | expired vials<br>Export<br>Box3->Rack<br>Box3->Rack<br>Box3->Rack                                                                                                    | R C<br>B 3<br>B 4<br>B 5                                                      | Doc<br>0                                                                    | Barcode<br>BP11000100<br>BP11000101<br>BP11000102                                                                                                   | Project<br>Bombesin 2<br>Bombesin 2<br>Bombesin 2                                                                                                   | Catalog Nur<br>A694<br>A694<br>A694                                         | Batch<br>869<br>869<br>869                                                  | Parent Batcl | Sample Typ<br>Customer C¢<br>Customer C¢<br>Customer C¢                                                                            | Kits<br>0<br>0                                                                                      | Technician<br>Admin<br>Admin<br>Admin                                              | Date<br>2013-03-10<br>2013-03-10<br>2013-03-10                                                                                                   | Shippe<br>No<br>No                                                       | ed A     |
| Sel<br>1<br>2<br>3<br>4                                | Show<br>Search                                                                                                    | expired vials<br>Export<br>Box3->Rack<br>Box3->Rack<br>Box3->Rack<br>Box3->Rack                                                                                                   | R C<br>B 3<br>B 4<br>B 5<br>B 6                                               | Doc<br>0<br>0<br>0                                                          | Barcode<br>BP11000100<br>BP11000101<br>BP11000102<br>BP11000103                                                                                     | Project<br>Bombesin 2<br>Bombesin 2<br>Bombesin 2<br>Bombesin 2                                                                                     | Catalog Nur<br>A694<br>A694<br>A694<br>A694                                 | Batch<br>869<br>869<br>869<br>869                                           | Parent Batcl | Sample Typ<br>Customer Ce<br>Customer Ce<br>Customer Ce<br>Customer Ce                                                             | Kits<br>0<br>0<br>0                                                                                 | Technician<br>Admin<br>Admin<br>Admin<br>Admin                                     | Date<br>2013-03-10<br>2013-03-10<br>2013-03-10<br>2013-03-10                                                                                     | Shippe<br>No<br>No<br>No                                                 | ed A     |
| Sel<br>1<br>2<br>3<br>4<br>5                           | Search Search Control Search Control Control C | expired vials<br>Export<br>Box3->Rack<br>Box3->Rack<br>Box3->Rack<br>Box3->Rack<br>Box3->Rack                                                                                     | R( C<br>B 3<br>B 4<br>B 5<br>B 6<br>B 7                                       | Docc<br>0<br>0<br>0<br>0                                                    | Barcode<br>BP11000100<br>BP11000101<br>BP11000103<br>BP11000103<br>BP11000104                                                                       | Canc<br>Project<br>Bombesin 2<br>Bombesin 2<br>Bombesin 2<br>Bombesin 2<br>Bombesin 2                                                               | Catalog Nur<br>A694<br>A694<br>A694<br>A694<br>A694<br>A694                 | Batch<br>869<br>869<br>869<br>869<br>869                                    | Parent Batcl | Sample Typ<br>Customer Ce<br>Customer Ce<br>Customer Ce<br>Customer Ce<br>Customer Ce                                              | Kits<br>0<br>0<br>0<br>0<br>0                                                                       | Technician<br>Admin<br>Admin<br>Admin<br>Admin<br>Admin                            | Date<br>2013-03-10<br>2013-03-10<br>2013-03-10<br>2013-03-10<br>2013-03-10                                                                       | Shippe<br>No<br>No<br>No<br>No                                           |          |
| Sel<br>1<br>2<br>3<br>4<br>5<br>6                      | Search                                                                                                    | expired vials<br>Export<br>Box3->Rack<br>Box3->Rack<br>Box3->Rack<br>Box3->Rack<br>Box3->Rack<br>Box3->Rack                                                                       | RI C<br>B 3<br>B 4<br>B 5<br>B 6<br>B 7<br>B 8                                | Doc<br>0<br>0<br>0<br>0<br>0                                                | Barcode<br>BP11000100<br>BP11000101<br>BP11000103<br>BP11000103<br>BP11000104<br>BP11000105                                                         | lume less ti<br>Canc<br>Project<br>Bombesin 2<br>Bombesin 2<br>Bombesin 2<br>Bombesin 2<br>Bombesin 2                                               | Catalog Nur<br>A694<br>A694<br>A694<br>A694<br>A694<br>A694                 | Batch<br>869<br>869<br>869<br>869<br>869<br>869<br>869                      | Parent Batcl | Sample Typ<br>Customer Ce<br>Customer Ce<br>Customer Ce<br>Customer Ce<br>Customer Ce                                              | Kits<br>0<br>0<br>0<br>0<br>0<br>0<br>0                                                             | Technician<br>Admin<br>Admin<br>Admin<br>Admin<br>Admin                            | Date<br>2013-03-10<br>2013-03-10<br>2013-03-10<br>2013-03-10<br>2013-03-10<br>2013-03-10                                                         | Shippe<br>No<br>No<br>No<br>No<br>No                                     |          |
| Sel<br>1<br>2<br>3<br>4<br>5<br>6<br>7                 | Search Search Locatior Rockville Rockville Roc | expired vials<br>Export<br>Box3->Rack<br>Box3->Rack<br>Box3->Rack<br>Box3->Rack<br>Box3->Rack<br>Box3->Rack<br>Box3->Rack                                                         | RI C<br>B 3<br>B 4<br>B 5<br>B 6<br>B 7<br>B 8<br>B 9                         | Doc<br>0<br>0<br>0<br>0<br>0<br>0<br>0                                      | Barcode<br>BP11000100<br>BP110001010<br>BP110001010<br>BP11000102<br>BP11000105<br>BP11000105                                                       | Project<br>Bombesin 2<br>Bombesin 2<br>Bombesin 2<br>Bombesin 2<br>Bombesin 2<br>Bombesin 2<br>Bombesin 2                                           | Catalog Nur<br>A694<br>A694<br>A694<br>A694<br>A694<br>A694<br>A694         | Batch<br>869<br>869<br>869<br>869<br>869<br>869<br>869<br>869<br>869        | Parent Batcl | Sample Typ<br>Customer Ce<br>Customer Ce<br>Customer Ce<br>Customer Ce<br>Customer Ce<br>Customer Ce                               | Kits<br>0<br>0<br>0<br>0<br>0<br>0<br>0<br>0<br>0<br>0                                              | Technician<br>Admin<br>Admin<br>Admin<br>Admin<br>Admin<br>Admin                   | Date<br>2013-03-10<br>2013-03-10<br>2013-03-10<br>2013-03-10<br>2013-03-10<br>2013-03-10<br>2013-03-10                                           | Shippe<br>No<br>No<br>No<br>No<br>No<br>No                               |          |
| Sel<br>1<br>2<br>3<br>4<br>5<br>6<br>7<br>8            | Search Search Locatior Rockville Rockville Roc | expired vials<br>Export<br>Box3->Rack<br>Box3->Rack<br>Box3->Rack<br>Box3->Rack<br>Box3->Rack<br>Box3->Rack<br>Box3->Rack<br>Box3->Rack                                           | RI C<br>B 3<br>B 4<br>B 5<br>B 6<br>B 7<br>B 8<br>B 9<br>B 10                 | Doc<br>0<br>0<br>0<br>0<br>0<br>0<br>0                                      | Barcode<br>BP11000100<br>BP11000101<br>BP11000102<br>BP11000103<br>BP11000105<br>BP11000105<br>BP11000105                                           | Project<br>Bombesin 2<br>Bombesin 2<br>Bombesin 2<br>Bombesin 2<br>Bombesin 2<br>Bombesin 2<br>Bombesin 2<br>Bombesin 2                             | Catalog Nur<br>A694<br>A694<br>A694<br>A694<br>A694<br>A694<br>A694<br>A694 | Batch<br>869<br>869<br>869<br>869<br>869<br>869<br>869<br>869<br>869<br>869 | Parent Batcl | Sample Typ<br>Customer Ce<br>Customer Ce<br>Customer Ce<br>Customer Ce<br>Customer Ce<br>Customer Ce<br>Customer Ce                | Kits<br>0<br>0<br>0<br>0<br>0<br>0<br>0<br>0<br>0<br>0<br>0                                         | Technician<br>Admin<br>Admin<br>Admin<br>Admin<br>Admin<br>Admin<br>Admin          | Date<br>2013-03-10<br>2013-03-10<br>2013-03-10<br>2013-03-10<br>2013-03-10<br>2013-03-10<br>2013-03-10                                           | Shippe<br>No<br>No<br>No<br>No<br>No<br>No<br>No<br>No                   |          |
| Sel<br>1<br>2<br>3<br>4<br>5<br>6<br>7<br>8<br>9       | Search Search Locatior Rockville Rockville Roc | expired vials<br>Export<br>Box3->Rack<br>Box3->Rack<br>Box3->Rack<br>Box3->Rack<br>Box3->Rack<br>Box3->Rack<br>Box3->Rack<br>Box3->Rack<br>Box3->Rack<br>Box3->Rack               | RI C<br>B 3<br>B 4<br>B 5<br>B 6<br>B 7<br>B 8<br>B 7<br>B 8<br>B 10<br>B 11  | Doc<br>0<br>0<br>0<br>0<br>0<br>0<br>0<br>0<br>0<br>0<br>0                  | Barcode<br>BP11000100<br>BP11000101<br>BP11000102<br>BP11000103<br>BP11000105<br>BP11000105<br>BP11000105<br>BP11000105                             | Project<br>Bombesin 2<br>Bombesin 2<br>Bombesin 2<br>Bombesin 2<br>Bombesin 2<br>Bombesin 2<br>Bombesin 2<br>Bombesin 2<br>Bombesin 2               | Catalog Nur<br>A694<br>A694<br>A694<br>A694<br>A694<br>A694<br>A694<br>A694 | Batch<br>869<br>869<br>869<br>869<br>869<br>869<br>869<br>869<br>869<br>869 | Parent Batcl | Sample Typ<br>Customer Ce<br>Customer Ce<br>Customer Ce<br>Customer Ce<br>Customer Ce<br>Customer Ce<br>Customer Ce<br>Customer Ce | Kits<br>0<br>0<br>0<br>0<br>0<br>0<br>0<br>0<br>0<br>0<br>0<br>0                                    | Technician<br>Admin<br>Admin<br>Admin<br>Admin<br>Admin<br>Admin<br>Admin<br>Admin | Date<br>2013-03-10<br>2013-03-10<br>2013-03-10<br>2013-03-10<br>2013-03-10<br>2013-03-10<br>2013-03-10<br>2013-03-10<br>2013-03-10               | Shippe<br>No<br>No<br>No<br>No<br>No<br>No<br>No<br>No                   |          |
| Sel<br>1<br>2<br>3<br>4<br>5<br>6<br>7<br>8<br>9<br>10 | Search Search Location Rockville Rockville Roc | expired vials<br>Export<br>Box3->Rack<br>Box3->Rack<br>Box3->Rack<br>Box3->Rack<br>Box3->Rack<br>Box3->Rack<br>Box3->Rack<br>Box3->Rack<br>Box3->Rack<br>Box3->Rack<br>Box3->Rack | RI C<br>B 3<br>B 4<br>B 5<br>B 6<br>B 7<br>B 8<br>B 9<br>B 10<br>B 11<br>B 12 | Doc<br>Doc<br>0<br>0<br>0<br>0<br>0<br>0<br>0<br>0<br>0<br>0<br>0<br>0<br>0 | Barcode<br>BP11000100<br>BP11000100<br>BP11000102<br>BP11000103<br>BP11000104<br>BP11000105<br>BP11000106<br>BP11000106<br>BP11000106<br>BP11000109 | Project<br>Bombesin 2<br>Bombesin 2<br>Bombesin 2<br>Bombesin 2<br>Bombesin 2<br>Bombesin 2<br>Bombesin 2<br>Bombesin 2<br>Bombesin 2<br>Bombesin 2 | Catalog Nur<br>A694<br>A694<br>A694<br>A694<br>A694<br>A694<br>A694<br>A694 | Batch<br>869<br>869<br>869<br>869<br>869<br>869<br>869<br>869<br>869<br>869 | Parent Batcl | Sample Typ<br>Customer Ce<br>Customer Ce<br>Customer Ce<br>Customer Ce<br>Customer Ce<br>Customer Ce<br>Customer Ce<br>Customer Ce | Kits<br>0<br>0<br>0<br>0<br>0<br>0<br>0<br>0<br>0<br>0<br>0<br>0<br>0<br>0<br>0<br>0<br>0<br>0<br>0 | Technician<br>Admin<br>Admin<br>Admin<br>Admin<br>Admin<br>Admin<br>Admin<br>Admin | Date<br>2013-03-10<br>2013-03-10<br>2013-03-10<br>2013-03-10<br>2013-03-10<br>2013-03-10<br>2013-03-10<br>2013-03-10<br>2013-03-10<br>2013-03-10 | Shippe<br>No<br>No<br>No<br>No<br>No<br>No<br>No<br>No<br>No<br>No<br>No |          |

Open the Search tab. Fill out search criteria, in the Shipping field select Not Shipped, and press Search button. Select a vial, and in the navigation bar press Update Vial information button. The system opens Collection Kit window.

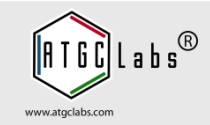

| localhost:80   | 81/fwa/reports?type=9&n | enuPage=0         |                |               | G    | Q, Search |              | ☆ 自 ♥        | +    | <b>^</b> | 9 *      | e  |
|----------------|-------------------------|-------------------|----------------|---------------|------|-----------|--------------|--------------|------|----------|----------|----|
| Calendar       | Add Batch               | Add Samples       | Batches        | Freezers      | Kits | Search    | Removal Logs | More >       | Туре | Barcode  | a or Tei | rm |
| <b>Fill au</b> | Customer Cell Lines     |                   |                |               |      |           |              |              |      | ×        |          |    |
| Fill OU        | Batch                   | 869               |                |               |      |           |              |              |      |          |          | -  |
| Loci           | Project                 | Bombesin          | 2 (GRPR)       |               |      |           |              |              |      |          |          |    |
| LUCA           | Catalog Number          | A694              |                |               |      |           |              |              |      |          |          |    |
| Pro            | Added                   | 2013-03-          | 10 17:57       |               |      |           |              |              |      |          |          |    |
| Any            | Technician              | Admin             |                |               |      |           |              |              |      |          |          |    |
| Chin           | Barcode                 | BP11000           | 104BX1         |               |      |           |              |              |      |          |          |    |
| Sub            | Freeze date             | 2013-03-          | 05             |               |      |           |              |              |      |          |          |    |
| Samr           | Final Passage nun       | iber P9           | and Franklin   |               |      |           |              |              |      |          |          |    |
|                | Detachment Solut        | OD Trynsin        | get Family     |               |      |           |              |              |      |          |          |    |
| Sav            | Freezing Media          | 90% FBS           | + 10% DMS0     |               |      |           |              |              |      |          |          |    |
|                | IC Validation           | None              | 10,00,000      |               |      |           |              |              |      |          |          |    |
|                | GPCR Validation         | Calcium           |                |               |      |           |              |              |      |          |          |    |
|                | Parental Cell Line      | СНО               |                |               |      |           |              |              |      |          |          |    |
| S              | Vector                  | pACS2             |                |               |      |           |              |              |      |          |          |    |
|                | Add to the Kit (A       | dd new kits in tl | he Kits tab. ) |               |      |           |              |              |      |          |          |    |
|                |                         | rotocol A         |                |               |      | <b></b>   |              |              |      |          |          | •  |
| Select         |                         |                   |                |               |      |           |              |              |      |          |          | •  |
| L              |                         |                   |                |               |      |           |              |              |      | ;        | nipped   |    |
| 1 Ro           |                         |                   |                |               |      |           |              |              |      | _        | No       |    |
| 2 Ro           |                         |                   |                |               |      | -1        |              |              |      |          | No       |    |
| 3 Ro           | Volume to be use        | l in the Kit      |                |               |      | <u> </u>  |              |              |      |          | No       |    |
| 4 Ro           | volume to be use        |                   |                |               |      |           |              |              |      |          | No       |    |
| 5 Ro           |                         |                   |                |               |      |           |              |              |      |          | No       |    |
| 6 Ro           | Vial Information        |                   |                |               |      |           |              |              |      |          | No       |    |
| 7 Ro           |                         | Volume            |                | Units         |      |           |              |              |      |          | No       |    |
| 8 Ro           | -                       |                   |                |               |      |           |              |              |      | ŀ        | No       |    |
| 9 Ro           | 1                       | nreshold          | Exp            | piration date |      |           |              |              |      | ŀ        | No       |    |
| 10 Ro          |                         |                   |                |               |      |           |              |              |      |          | No       |    |
|                |                         |                   |                |               |      |           |              | Save Changes | Clos | se       |          |    |

Select a kit, fill out Volume to be used in the Kit field, fill out Vial Information section: Volume, Units, Threshold and Expiration date fields. Press Save Changes button. To edit vial information open Collection Kit window again. A user can add vials to a kit from Search, Batches and Freezers tabs.

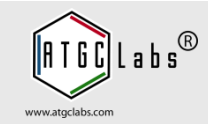

| C Freezer Web Access ×                                                                                                    | +                                                                                                    |             |                                                                             |                                                                      |             |            |          |          |
|----------------------------------------------------------------------------------------------------|----------------------------------------------------------------------------------------------------|-------------|-----------------------------------------------------------------------------|----------------------------------------------------------------------|-------------|------------|----------|----------|
| O localhost:8080/fwa/reports?type=9                                                                                                    | 8menuPage=0                                                                                                    |             | C Q Search                                                                  |                                                                      | ☆ 🖻 🛡       | <b>↓</b> ⋒ | ren (    | ≡ ⊙      |
| Freezer Web Access                                                                                                    | Demo Site 👻 Dashb                                                                                                    | oard Reques | ts & QC Cell Cu                                                             | lture Configur                                                       | ration Help |            |          | Sign Out |
| Calendar Add Batch                                                                                                    | Add Samples Batches                                                                                                    | Freezers    | Kits Search                                                                 | Removal Logs                                                         | More >      | Barcode    | or Terms |          |
| Fill out search parameters                                                                                                    |                                                                                                    |             |                                                                             |                                                                      |             |            |          |          |
| Location All<br>Project<br>Any Field<br>Sample Type All Sample<br>Saved Search Queries<br>✓ Show expired vials on<br>Validation Platforms<br>Show/Hide columns<br>Search Export | Batch Catalog Number Catalog Number Technician Comment Types r vials that have volume I Quick Inventory Catalog 2010-2018 ATGC Labs, L Freezer | acel        | Date ran<br>Number of samp<br>Barcode ran<br>Shipping Date ran<br>Id value. | ge<br>ge<br>ge<br>ge<br>ge<br>t Us<br>aximize laboratory<br>uild 348 | efficiency. |            |          |          |

Open the Search tab. To show expired vials or vials that have volume less than threshold value check Show expired vials check box and press the Search button. The system filters expired vials and vials that have volume less than threshold value.

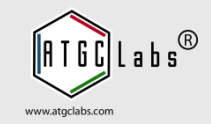

| localhost:8080/fwa                       | /kits?type=148menuPa    | ge=0                      | G                    | C Search          | \$2 ■            |                   | * C          |
|------------------------------------------|-------------------------|---------------------------|----------------------|-------------------|------------------|-------------------|--------------|
| zer Web Acce                             | e <b>ss</b> Der         | mo Site 👻 Dashboard       | Requests & QC        | Cell Culture      | Configuration    | Неір              | Sign         |
| Calendar Add                             | Batch Add S             | amples Batches            | Freezers Kits        | Search Removal    | Logs More        | Barcode or        | Terms        |
| Select Kit                               |                         |                           |                      |                   |                  |                   | C            |
| Na                                       | me 🗢                    | Description               | Vials Private        | Less thar Expired | Added            | Date              | Active       |
| Experiment                               | Take Collectio          | n Kit                     |                      |                   | ×                | 2018-12-15 17:13  | Yes          |
|                                          | Use in the M<br>Volume  | Kit 10<br>100             | Take K               | it Export Kit C   | ose              |                   |              |
| Add Kit 🥒 Edit Kit                       | 🗅 View Kit 🍵 Sup        | opress Kit Ø Show History | 章 Permanently Remove | Kit 🗗 Export Kit  |                  | Vie               | w 1 - 1 of 1 |
| Fake Collection Ki<br>Select Vial. Add v | t<br>ials in the Search | tab.                      |                      |                   |                  |                   | C            |
| Project Catal                            | og Ni Batch Pa          | arent Bat Sample Ty Docum | ent Barcode Private  | Volume to Volume  | Unit of me Three | hold Expiration S | hipped       |
| Bombesin (A694                           | 869                     | Customer ( 0              | BP1100010 No         | 10 10             | 0                | 20 No             |              |
|                                          |                         |                           |                      |                   |                  |                   |              |

Open the Kits tab, select a collection kit and press Take Collection Kit button at the bottom of the screen. The system opens Take Collection Kit window with vial information and volume to be used in the kit. Press Take Kit button. The System checks the available volume and expiration date, and reduces the vial volume.

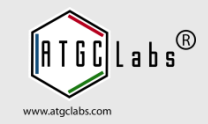

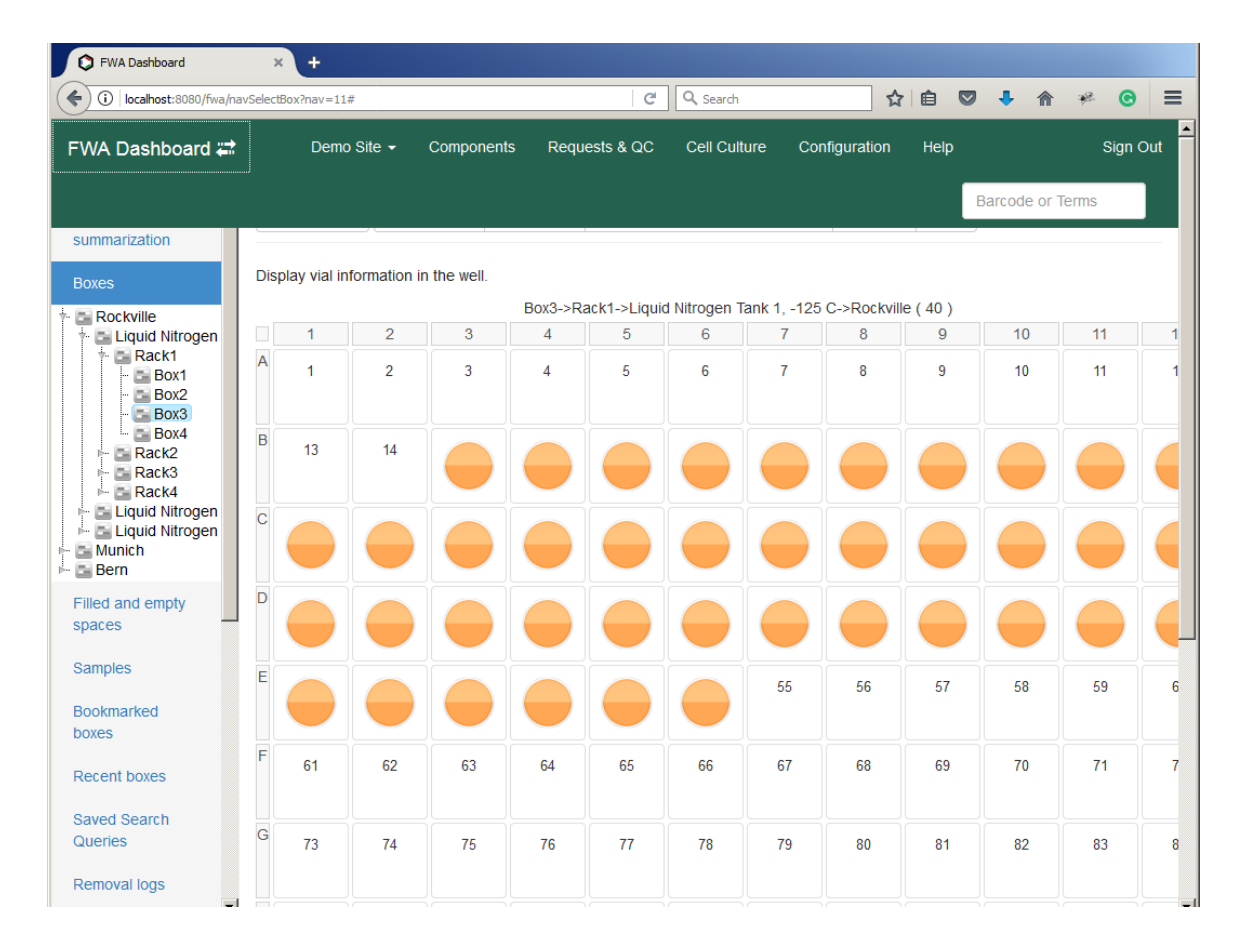

Select the Dashboard link at the top of the screen. FWA Dashboard displays inventory turnover and sample value metrics. Select a box or a plate and select a vial with the mouse click. The system opens Sample information, Sample shipping activity and Sample modification history tables.

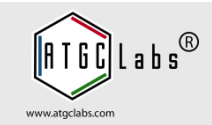

| FWA Dashboard                                                                                                    | × +             |                                       |                |                              |                                         |                                                         |                   |          |       |           |      |     |
|----------------------------------------------------------------------------------------------------|-----------------|---------------------------------------|----------------|------------------------------|-----------------------------------------|---------------------------------------------------------|-------------------|----------|-------|-----------|------|-----|
| ( localhost:8080/fwa/navAna                                                                                                    | lytics?nav=18#  |                                       |                |                              | C                                       | Q Search                                                |                   | ☆ 🗈      | ♥ ♣   | â         | e 📀  | ≡   |
| FWA Dashboard 🛱                                                                                                    | Demo Site 👻     | Componen                              | ts             | Reques                       | ts & QC                                 | Cell Culture                                            | Configuration     | n Help   |       |           | Sign | Out |
| campio 1) po                                                                                                    |                 |                                       |                |                              |                                         |                                                         |                   |          | Barco | de or Ten | ns   |     |
| Freeze date Final Passage nur Target Family Detachment Solut Freezing Media IC Validation GPCR Validation Parental Cell Line Vector | nber            |                                       |                |                              |                                         |                                                         |                   |          |       |           |      |     |
| Pivot Table Cance                                                                                                    | 61              |                                       |                |                              |                                         |                                                         |                   |          |       |           |      |     |
| count                                                                                                    | Final Passage n | umber 🔹                               |                |                              |                                         |                                                         |                   |          |       |           |      |     |
| Freeze date *                                                                                                    | Final Pa        | ssage number                          | P9 P11         | Totals                       |                                         |                                                         |                   |          |       |           |      |     |
|                                                                                                    | 2013-03-05      |                                       | 40             | 40                           |                                         |                                                         |                   |          |       |           |      |     |
|                                                                                                    | 2013-03-07      |                                       | 108            | 108                          |                                         |                                                         |                   |          |       |           |      |     |
|                                                                                                    | © 2010-2018 A   | Conditi<br>IGC Labs, LLC<br>Freezer W | ons of<br>Adva | Use P<br>nced so<br>cess Thr | rivacy Poli<br>ftware solu<br>ee User e | cy Contact Us<br>utions to maximiz<br>valuation build 3 | ze laboratory eff | iciency. |       |           |      |     |

Open Data summarization. The Data summarization function is to turn a data set into a summary table with a drag and drop UI to allow a user to manipulate this summary table, turning it into a pivot table.

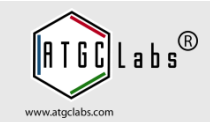

| 🗘 FWA Dashboard 🛛 🗙           | C Freezer Web Access User Guide × +                                                                                                    |                                             |                                                                          |                                          |                                   |    |   |   |   |   |   |
|-------------------------------|----------------------------------------------------------------------------------------------------|---------------------------------------------|--------------------------------------------------------------------------|------------------------------------------|-----------------------------------|----|---|---|---|---|---|
| ( localhost:8080/fwa/guidance |                                                                                                    | C C                                         | Q Search                                                                 |                                          | ☆自                                |    | ÷ | ⋒ | ÷ | © | ≡ |
|                               | <ul> <li>3.5 Export Samples</li> <li>3.6 Import Samples</li> <li>3.7 Update Sample Positions</li> <li>3.8 Change Vial Image</li> <li>4. Batches</li> <li>4.1 View Batches</li> <li>4.2 Edit Batch Information</li> <li>4.3 Reset Batch Vials Informatio</li> <li>4.4 Cell lineage tracking</li> <li>4.5 Documents</li> <li>4.6 Cell lineage tree</li> <li>4.7 Batch Custom Columns</li> <li>4.8 Batch Alerts</li> <li>4.9 Batch Notifications</li> <li>5. Shipments and Removals</li> <li>5.2 Removed vials report</li> <li>5.3 Documents</li> <li>6.1 Transfer the ownership</li> <li>6.1 Transfer the Ownership</li> <li>6.3 Transfer the Ownership</li> </ul> | on<br>tch<br>all Vials with                 | in the site                                                              |                                          |                                   |    |   |   |   |   | • |
| 1.                            | Using the Freezer Web Access                                                                                                    | System                                      |                                                                          |                                          |                                   |    |   |   |   |   |   |
|                               | • 1.1 Logging In                                                                                                    |                                             |                                                                          |                                          |                                   |    |   |   |   |   |   |
|                               | To access the system you must first<br>directed to the welcome screen after                                                                                                    | login using<br>logging in.                  | your user name and                                                       | password.                                | . You will t                      | be |   |   |   |   |   |
|                               | The Freezer Web Access system has<br>A user with Administrator or Manager<br>user with Technician access rights w                                                                                                    | two sets of<br>access righ<br>orks with M   | f menus: Manageme<br>its can switch to Co<br>anagement menu on           | nt and Cor<br>onfiguration<br>nly.       | nfiguration<br>n menu. A          |    |   |   |   |   |   |
|                               | Freezer Web Access has multiple inde                                                                                                    | ependent da                                 | ita sets, sites.                                                         |                                          |                                   |    |   |   |   |   |   |
|                               | After an administrator assigns the us<br>sites. To switch between sites, press<br>opens Change Site window. Select a                                                                                                    | er to severa<br>the site na<br>site and the | al sites, the user car<br>ame link in the top le<br>e system will switch | n switch be<br>eft corner.<br>to the sel | etween<br>The syste<br>ected site | em |   |   |   |   |   |
|                               | An administrator can restrict access access but top level access too.                                                                                                    | to the top l                                | evels of a site, conf                                                    | figure not o                             | only the si                       | te |   |   |   |   |   |
|                               | • 1.2 View a List of Batches and San                                                                                                    | nples                                       |                                                                          |                                          |                                   |    |   |   |   |   |   |

For more information please read Freezer Web Access User Guide (Help link, upper right corner).

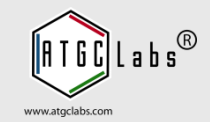